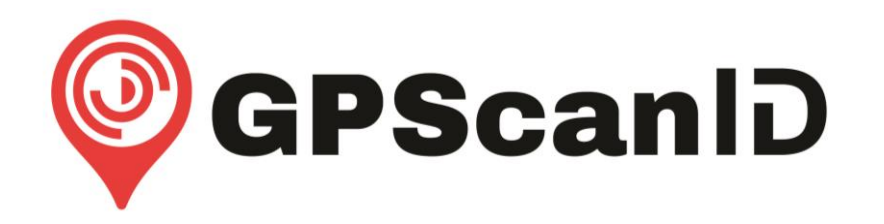

# **GPScanID Software**

# **User Manual**

(Version 2.0)

Please read these instructions thoroughly before use and always keep accessible

**GPScanID** Limited

# Contents

| 1. | . GETTING STARTED      |                                   |        |  |  |  |
|----|------------------------|-----------------------------------|--------|--|--|--|
|    | 1.1 System Requirement |                                   |        |  |  |  |
|    | 1.2                    | GETTING THE SOFTWARE              | . 6    |  |  |  |
|    | 1.3                    | INSTALLATION                      | . 7    |  |  |  |
|    | 1.4                    | ESTABLISH CONNECTION              | 13     |  |  |  |
|    |                        | 1.4.1 Serial Connection           | 13     |  |  |  |
|    |                        | 1.4.2 Update (Drivers)            | 14     |  |  |  |
|    |                        | 1.4.3 Bluetooth Connection        | 15     |  |  |  |
|    | 1.5                    | COUNTRY SELECTION                 | 16     |  |  |  |
| 2  | ΜΔΙΝ                   | ISCREEN                           | 17     |  |  |  |
|    | 2 1                    |                                   | <br>17 |  |  |  |
|    | 2.2                    | WORKSPACES                        | 18     |  |  |  |
|    | 2.3                    | Status Bar                        | 21     |  |  |  |
|    |                        |                                   |        |  |  |  |
| 3. | OPE                    | RATIONS                           | 22     |  |  |  |
|    | 3.1                    | MEMORY SPACE                      | 22     |  |  |  |
|    | 3.2                    | OPEN                              | 23     |  |  |  |
|    | 3.3                    | SAVE                              | 23     |  |  |  |
|    | 3.4                    | CREATE SESSIONS                   | 24     |  |  |  |
|    | 3.5                    | DOWNLOAD SESSIONS                 | 24     |  |  |  |
|    | 3.6                    | CLEAR (SESSION)                   | 25     |  |  |  |
|    | 3.7                    | DELETE (SESSION)                  | 26     |  |  |  |
|    | 3.8                    | RESTORE (SESSION)                 | 26     |  |  |  |
|    | 3.9                    | UPLOAD TO READER                  | 27     |  |  |  |
|    | 3.10                   | PRINT                             | 28     |  |  |  |
|    | 3.11                   | SETUP                             | 29     |  |  |  |
|    |                        | 3.11.1 Reader Configuration       | 29     |  |  |  |
|    |                        | 3.11.2 Advanced Configuration     | .31    |  |  |  |
|    |                        | 3.11.3 Upload Configuration       | .32    |  |  |  |
|    |                        | 3.11.4 ID and Tag Configuration   | .33    |  |  |  |
|    |                        | 3.11.5 Connection Configuration   | 34     |  |  |  |
|    |                        | 3.11.6 Software/Firmware Updates  | 30     |  |  |  |
|    |                        | 3.11.0.1 Opdate Reader            | .30    |  |  |  |
|    |                        | 3 11 6 3 Undate GPScanID Software | .42    |  |  |  |
|    | 3.12                   | HEIP                              | 43     |  |  |  |
|    | 3.13                   | Ехіт                              | 43     |  |  |  |
| _  |                        |                                   |        |  |  |  |
| 4. | NLIS                   |                                   | 44     |  |  |  |
|    | 4.1                    | PRODUCER TRANSFER                 | 44     |  |  |  |
|    | 4.2                    |                                   | 46     |  |  |  |
|    | 4.3                    |                                   | 48     |  |  |  |
|    | 4.4                    | I AG KEPLACEMENT                  | 49     |  |  |  |
|    | 4.5                    | BEAST REPORT                      | 51     |  |  |  |

## 1. Getting Started

The GPScanID Software enables users to transfer the RFID records in GPScanID Series Readers to the host Windows<sup>®</sup>-based computer for data processing, storage and perform transactions to online databases. The software also allows users to configure the parameters of the GPScanID Series Readers via the supplied Serial Cable or Bluetooth. It is designed with simple operations in mind.

Before using the software, please ensure the personal computer (PC) meets the following system requirements as detailed below.

A serial COM port (such as USB or RS-232) or Bluetooth is required to connect the reader with a PC. It is highly recommended to use serial connection when connecting the reader with the PC for the first time. Here are the main steps to operate the software:

- (1) Download the **GPScanID Software**;
- (2) Install and launch the GPScanID Software, and
- (3) Power on the reader and connect it to the PC with the data/charging cable, such as the GPS100-Cable or GPS150-Cable

## **1.1 System Requirement**

The PC must meet the following minimum system requirements before installing the software:

#### Central Processing Unit (CPU)

- 1 Giga Hertz (GHz) or faster 32-bit (x86) or 64-bit (x64) processor with SSE2 instruction set

#### **Internet Connectivity**

#### System Memory

- Minimum 4GB

#### Disk Space

- Minimum 400MB

#### Display

- 1280 x 768 screen resolution or higher

#### **Operating Systems**

- Windows 7 (32 & 64 bit);
- Windows 10 (32 & 64 bit);
- Windows 11 (64 bit).

#### Supported System Environments

- Microsoft .NET Framework 4.8 or higher

## **1.2 Getting the Software**

The software can be downloaded from the following website<sup>+</sup>:

https://www.GPScanID.com/download/software or via the QR Code

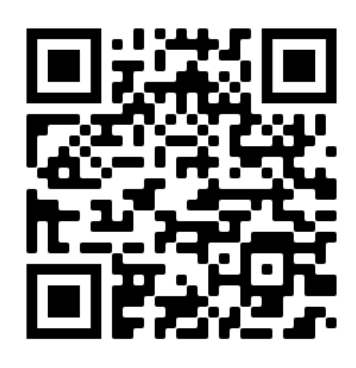

Click the latest version to download.

You can save the software in an easily accessible location, such as the Desktop.

<sup>&</sup>lt;sup>+</sup> It is recommended to use the Microsoft Edge<sup>™</sup> web browser to download for stability and security settings.

## **1.3** Installation

To install the software, download the latest software per Section 1.2 to your PC:

#### GPScanID\_Setup\_Vx.x.zip

You will need a file expansion program, such as WinZip, or an online tool to extract the .zip file to .exe format.

After the file is extracted, double-click the file **GPScanID\_Setup.exe** to begin installation.

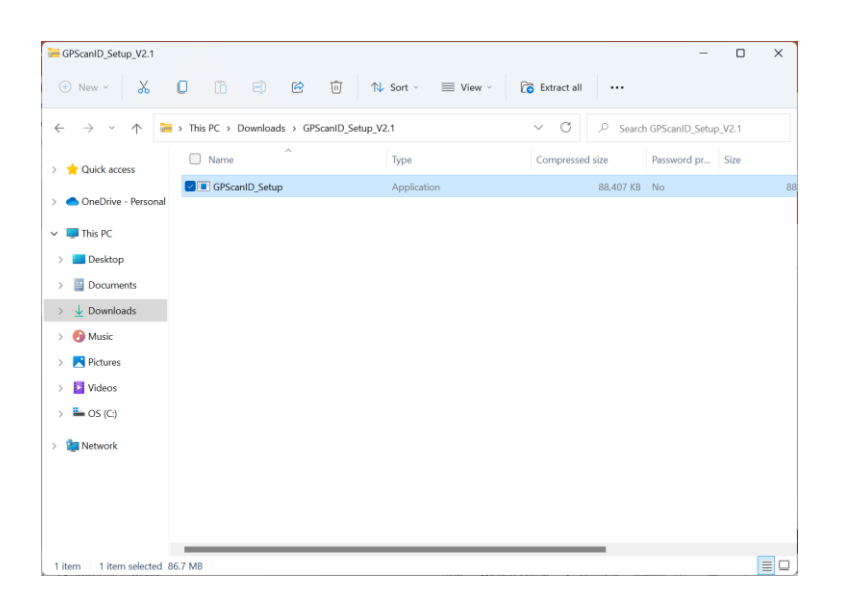

The following screen appears and prompts the user to select the location where the software will be installed. (Unless you have specific file location requirements, you can save the file to the suggested program file location.)

| Setup - GPScanID SOFTWARE version 2.1                                                                                            | -     |      | ×   |
|----------------------------------------------------------------------------------------------------|-------|------|-----|
| Select Destination Location<br>Where should GPScanID SOFTWARE be installed?                                                      |       |      |     |
| Setup will install GPScanID SOFTWARE into the following folder.                                                                  |       |      |     |
| To continue, click Next. If you would like to select a different folder, click Browse.  C:\Program Files (x86)\GPScanID SOFTWARE | Br    | owse |     |
|                                                                                                    |       |      |     |
|                                                                                                    |       |      |     |
|                                                                                                    |       |      |     |
|                                                                                                    |       |      |     |
| At least 96.1 MB of free disk space is required.                                                                                 |       |      |     |
| <u>N</u>                                                                                                    | ext > | Can  | cel |

Click <u>Next > to continue</u>.

The following window appears to prompt the user for a **Folder name** in which the software will be placed as a program shortcut in the Windows<sup>™</sup> **Start Menu**. (The default name is GPScanID SOFTWARE).

| Setup - GPScanID SOFTWARE version 2.1                                  |                 | -    |    |  |
|------------------------------------------------------------------------|-----------------|------|----|--|
| Solort Start Manu Falder                                               |                 |      | 6  |  |
| Where should Satur place the program's charteuts?                      |                 |      |    |  |
| where should setup place the program's shortcuts?                      |                 |      | ¢  |  |
| Setup will create the program's shortcuts in the following St          | art Menu folde  |      |    |  |
| To continue, click Next. If you would like to select a different folde | r, click Browse |      |    |  |
| GPScanID SOFTWARE                                                      |                 | Brow | se |  |
|                                                                        |                 |      |    |  |
|                                                                        |                 |      |    |  |
|                                                                        |                 |      |    |  |
|                                                                        |                 |      |    |  |
|                                                                        |                 |      |    |  |
|                                                                        |                 |      |    |  |
|                                                                        |                 |      |    |  |
|                                                                        |                 |      |    |  |
|                                                                        |                 |      |    |  |
|                                                                        |                 |      |    |  |
|                                                                        |                 |      |    |  |
|                                                                        |                 |      |    |  |
| Don't create a Start Menu folder                                       |                 |      |    |  |
| Don't create a Start Menu folder                                       |                 |      |    |  |

Press **<u>N</u>ext >** to continue.

Next, the user is prompted whether to create a **Desktop Shortcut**.

Click the check box if you wish to create it.

| Setup - GPScanID SOFTWARE version 2.1                                          |                | -             |            | ×   |
|--------------------------------------------------------------------------------|----------------|---------------|------------|-----|
| Select Additional Tasks<br>Which additional tasks should be performed?         |                |               | 6          |     |
| Select the additional tasks you would like Setup to perform while ins<br>Next. | talling GPSca  | nID SOFTWARE, | then click | 6   |
| Additional shortcuts:                                                          |                |               |            |     |
| Create a desktop shortcut                                                      |                |               |            |     |
|                                                                                |                |               |            |     |
|                                                                                |                |               |            |     |
|                                                                                |                |               |            |     |
|                                                                                |                |               |            |     |
|                                                                                |                |               |            |     |
|                                                                                |                |               |            |     |
|                                                                                |                |               |            |     |
|                                                                                |                |               |            |     |
|                                                                                |                |               |            |     |
|                                                                                | < <u>B</u> ack | Next >        | Can        | cel |

Click **<u>N</u>ext >** to continue.

The following screen summarizes the tasks to be performed in the installation.

Press < **<u>B</u>ack** to go back for any modifications and/or,

Press Install to proceed with the installation.

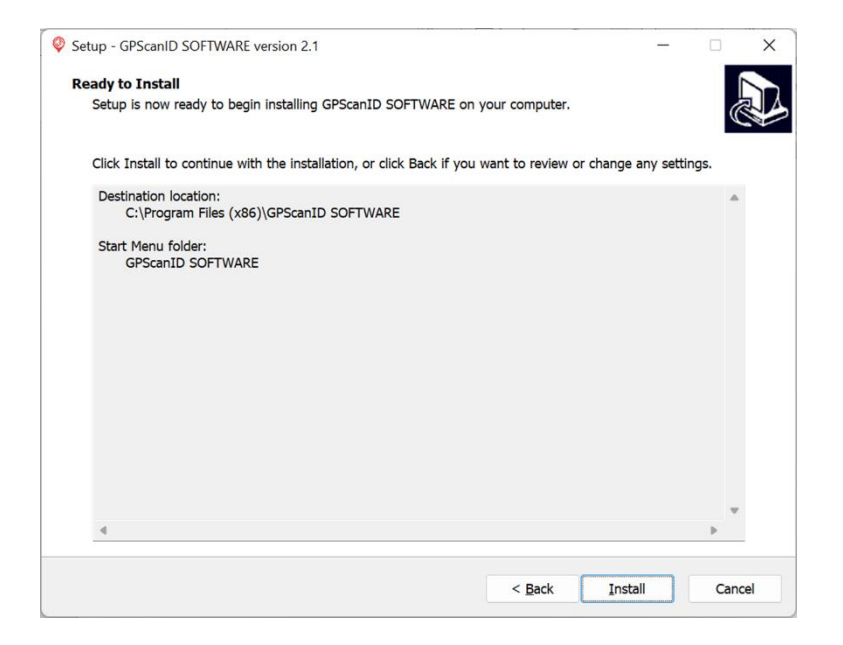

The following screen appears and indicates the progress of the installation until it is completed.

| Setup - GPScanID SOFTWARE version 2.1                                | - | □ ×    |
|----------------------------------------------------------------------|---|--------|
| Installing                                                           |   |        |
| Please wait while Setup installs GPScanID SOFTWARE on your computer. |   | Č4     |
| Extracting files                                                     |   |        |
| C:\Program Files (x86)\GPScanID SOFTWARE\icudtl.dat                  |   |        |
|                                                                      |   |        |
|                                                                      |   |        |
|                                                                      |   |        |
|                                                                      |   |        |
|                                                                      |   |        |
|                                                                      |   |        |
|                                                                      |   |        |
|                                                                      |   |        |
|                                                                      |   |        |
|                                                                      |   |        |
|                                                                      |   |        |
|                                                                      |   |        |
|                                                                      |   | Cancel |

After installing the main software, installation of Microsoft Visual C++ follows.

If your PC does not have Microsoft Visual C++ installed, the following screen appears. Check the 'I agree to the license terms and conditions' box, then press **Install**.

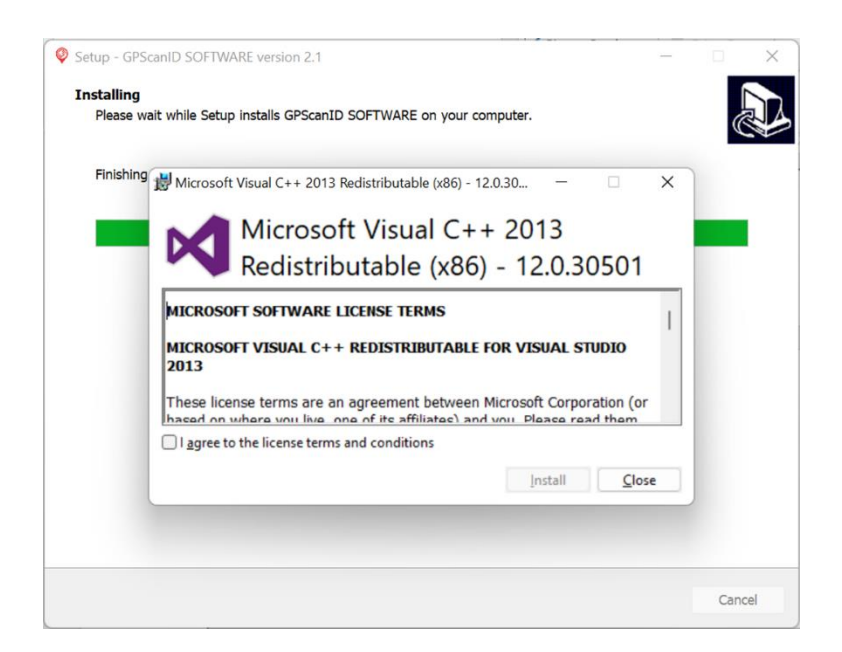

If your PC already has Microsoft Visual C++ installed, the following screen appears. Press **<u>R</u>epair** to update the settings.

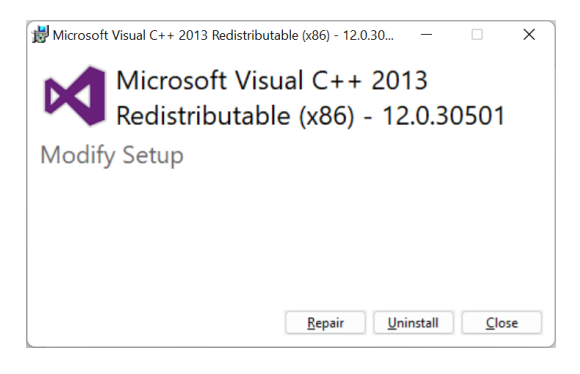

Press **Close** when setup is completed.

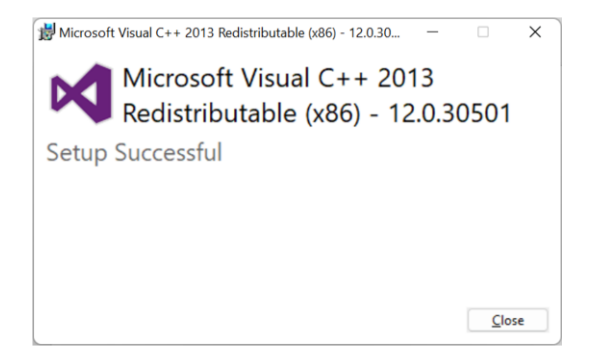

| Setup - GPScanID SOFTWARE version 2 | .1                                                                                                    | -                              |        | × |
|-------------------------------------|----------------------------------------------------------------------------------------------------|--------------------------------|--------|---|
|                                     | Completing the GPScanID SOFTWARE<br>Setup has finished installing GPScanID SOFTWARE or<br>application may be launched by selecting the installed<br>Click Finish to exit Setup.<br>2 Launch GPScanID SOFTWARE | Setup<br>your con<br>shortcuts | Wizaro | e |
|                                     | Eint                                                                                                    | sh                             |        |   |

The following screen appears when installation is completed. Click **<u>Finish</u>** to exit.

Depending on the Windows<sup>™</sup> version in your PC, certain drivers may need updating. Please refer to Section 1.4.2 for more details.

- **Note 1**: If your PC is already installed with an earlier version of the GPScanID Software, some of the above prompts may not be shown. The installer will simply update your Software in the same location with the existing folder name.
- Note 2: Depending on the Windows<sup>™</sup> version, the web browser and the security settings in your PC, you may encounter the following warning messages during software installation. We have listed the corresponding actions below. It is recommended to use the Microsoft Edge<sup>™</sup> web browser for downloading the software.

The following security warnings may appear when executing **GPScanID\_Setup.exe**:

| User Account Control                                                                          |     |  |  |  |  |
|-----------------------------------------------------------------------------------------------|-----|--|--|--|--|
| Do you want to allow this app from an<br>unknown publisher to make changes to your<br>device? |     |  |  |  |  |
| GPScanID_Setup.exe                                                                            |     |  |  |  |  |
| Publisher: Unknown<br>File origin: Hard drive on this compu                                   | ter |  |  |  |  |
| Show more details                                                                             |     |  |  |  |  |
| Yes                                                                                           | No  |  |  |  |  |

a.

Action: Press **Yes** to continue running the software.

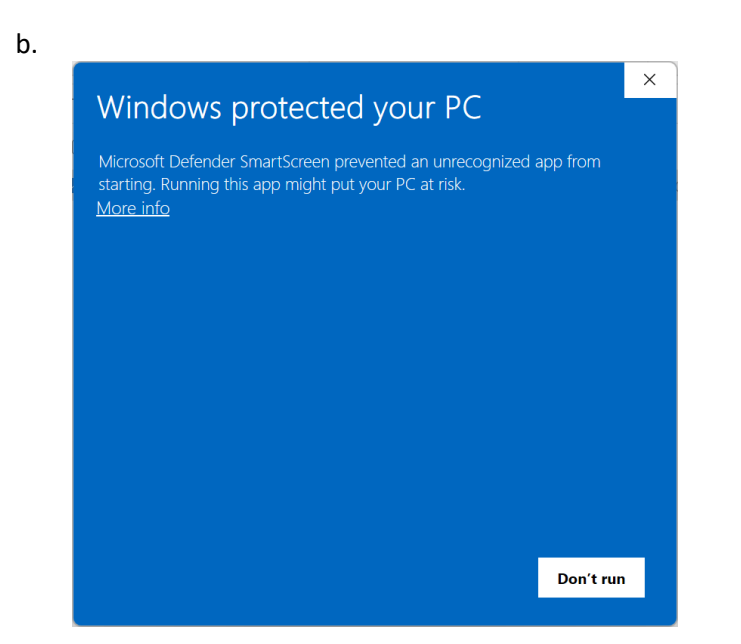

Action: Press <u>More info</u> Then press **Run anyway** in the next screen to proceed

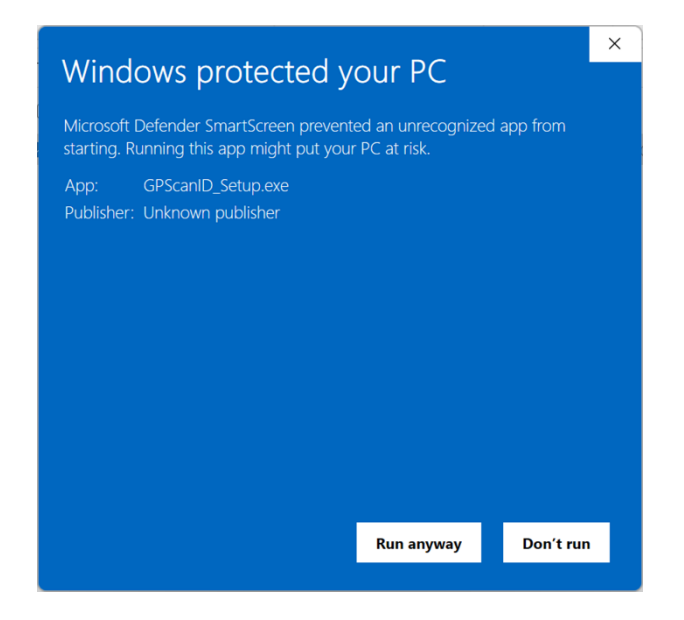

## **1.4 Establish Connection**

The next step is to establish a connection between the reader and the PC. The GPScanID Series RFID reader supports both serial connection (such as USB or RS-232) or wireless connection (such as Bluetooth). The GPScanID Software will always try to establish a serial connection first. If this fails, the user has the option to: i) Work **Offline** (without a reader), ii) establish **Bluetooth** connection, iii) **Update** drivers or iv) **Try Again** to connect

#### **1.4.1 Serial Connection**

If the reader is connected to the PC via the serial cable (either USB or RS-232), the software will automatically search the serial COM port once it is launched. If the COM port is available and connection is successful, the following **Connected to Reader** message will be displayed. Click **OK** to continue.

| GPScanID SOFTWARE VERSION V2 | 2.1   |                       |                                  |              |            |       |         | - 0                  | i X        |
|------------------------------|-------|-----------------------|----------------------------------|--------------|------------|-------|---------|----------------------|------------|
| O Current O Recycle Bin      | All   | Session ID            | Quantity                         | Session Name | Date       | Progr | 255     | Status               |            |
| Open                         |       |                       |                                  |              |            |       |         |                      |            |
| Save                         |       |                       |                                  |              |            |       |         |                      |            |
| Create Session               |       |                       |                                  |              |            |       |         |                      |            |
| Download Sessions            |       |                       |                                  |              |            |       |         |                      |            |
| Clear                        |       | Serial Port Conr      | ection                           |              |            |       |         |                      |            |
| Delete                       | Tag V | Testing               | COM8device fo                    | und          |            |       |         |                      |            |
| Restore                      |       | get read<br>get rf ve | er versionOK<br>rsionOK          |              |            |       |         |                      |            |
| Upload to Reader             |       | get read<br>get ID d  | er serial numbe<br>splay format0 | rOK<br>K     |            |       |         |                      |            |
| Print                        |       | set date              | OK<br>OK                         |              |            |       |         |                      |            |
| Setup                        |       |                       |                                  |              |            |       |         |                      |            |
| Help                         |       |                       |                                  |              |            |       |         |                      |            |
| Exit                         |       |                       |                                  |              |            |       |         |                      |            |
|                              |       | Conn                  | ected to Keader                  |              |            |       |         |                      |            |
|                              |       |                       |                                  |              |            |       |         |                      |            |
|                              |       |                       | ОК                               | Bluetooth    | Update Try | Again |         |                      |            |
|                              |       |                       |                                  |              |            |       |         |                      |            |
|                              |       |                       |                                  |              |            |       |         |                      |            |
|                              |       |                       |                                  |              |            |       |         |                      |            |
|                              |       |                       |                                  |              |            |       |         |                      |            |
| Connected COMP               |       |                       |                                  |              |            |       | Mainhas | ANA PE NA Co         | cial m bio |
| connected como               |       |                       |                                  |              |            |       | Mainboi | TOUTINE, NET TRA, SE | ······     |

If the connection failed, the following message is displayed.

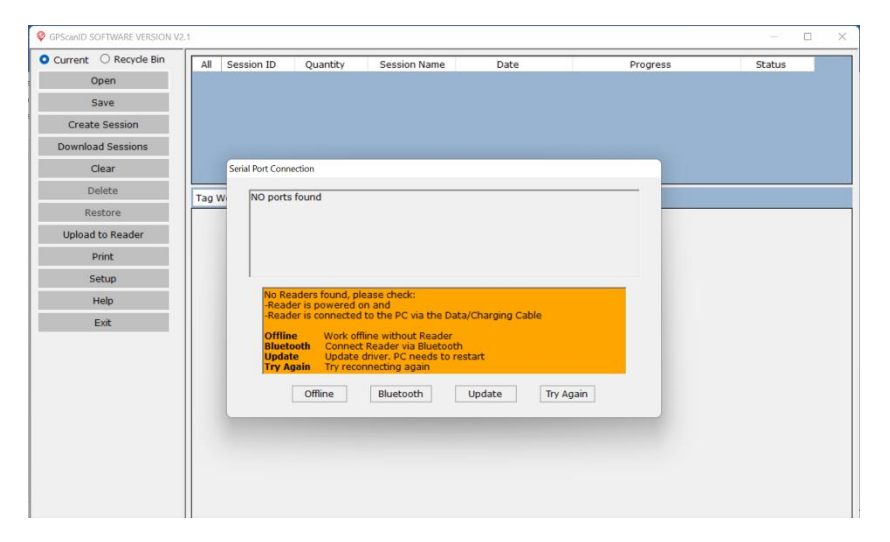

Please check the port and physical connections between the reader, cable and PC.

From the Reader, select Settings / Connection / Cable / Connect To PC.

Press Try Again to re-connect.

#### 1.4.2 Update (Drivers)

Some Windows 11 PC's may have USB driver compatibility issues which causes the reader unable to connect.

When this happens, press **Update** in the following window. Two USB drivers will be updated.

| Serial Port Connection                                                                                                    |  |
|----------------------------------------------------------------------------------------------------|--|
| NO ports found                                                                                                    |  |
| No Readers found, please check:<br>-Reader is powered on and<br>-Reader is connected to the PC via the Data/Charging Cable                                                                                          |  |
| Offline         Work offline without Reader           Bluetooth         Connect Reader via Bluetooth           Update         Update driver, PC needs to restart           Try Again         Try reconnecting again |  |
| Offline Bluetooth Update Try Again                                                                                                    |  |

Press **INSTALL** when the following screen appears. Press **x** on the top right-hand corner to close it when installation is completed.

| PL2303 USB-t | o-Serial Driver Installer Pr  |                                              |
|--------------|-------------------------------|----------------------------------------------|
|              | Device Driver I<br>Select INF | nstall / UnInstall                           |
|              | UNINSTALL                     | USB-SERIAL CH340<br> 01/18/2022, 3.7.2022.01 |
|              | HELP                          |                                              |
|              |                               | (Back Next) Cancel                           |

Press **Next >** when the following window appears.

| PL2303 USB-to-Serial Driver Installer Program | 1                                                                                                    | × |
|-----------------------------------------------|----------------------------------------------------------------------------------------------------|---|
| 5                                             | Welcome to the InstallShield Wizard for PL-2303<br>USB-to-Serial                                          |   |
|                                               | The InstallShield Wizard will install PL-2303<br>USB-to-Serial on your computer. To continue, click Next. |   |
|                                               | < Back Next > Cancel                                                                                      |   |

You may need to reboot your PC after the second installation is completed. The reader should now be able to connect.

#### **1.4.3 Bluetooth Connection**

If serial connection is unavailable, you have the option to connect via Bluetooth.

| Serial Port Connection                                                                                                    |  |  |  |  |  |  |
|----------------------------------------------------------------------------------------------------|--|--|--|--|--|--|
| NO ports found                                                                                                    |  |  |  |  |  |  |
| No Readers found, please check:<br>-Reader is powered on and<br>-Reader is connected to the PC via the Data/Charging Cable                                     |  |  |  |  |  |  |
| Offline Work offline without Reader<br>Bluetooth Connect Reader via Bluetooth<br>Update Update driver. PC needs to restart<br>Try Again Try reconnecting again |  |  |  |  |  |  |
| Offline Bluetooth Update Try Again                                                                                                    |  |  |  |  |  |  |

To connect via Bluetooth, turn on the Bluetooth function in both the PC and the Reader (refer to the Reader's User Manual for detailed instructions). Press **Bluetooth** and the following window appears:

| Bluetooth Connection                                      |                                                                         |         |
|-----------------------------------------------------------|-------------------------------------------------------------------------|---------|
| Sea                                                       | rch                                                                     | Connect |
| Name<br>True Wireless Earphone<br>GP5canID<br>G100<br>G80 | Address<br>78A7EB3AF92F<br>88680FD982F9<br>88680FD98411<br>88680FF7C07E | E       |

- **[Search]:** Search for nearby Bluetooth devices, then select the reader you wish to connect with.
- [Connect]: Connect to the selected reader.
- [Exit]: Exit the Bluetooth connection screen and operate the software without connecting a reader.

If Bluetooth connection is established successfully, the following screen appears:

| Sea                                                       | irch                                                                     | Connect                                                                                                    |
|-----------------------------------------------------------|--------------------------------------------------------------------------|----------------------------------------------------------------------------------------------------|
| Name<br>True Wireless Earphone<br>GPScanID<br>G100<br>G80 | Address<br>78A7EB3AF92F<br>88680FD982F9<br>88680F998411<br>886680FF7C07E | GPScanIDConnected<br>get reader versionOK<br>get reader serial numberOK<br>set dateOK<br>set timeOK<br>Connected to Reader<br>Reader Update function is disabled in<br>bluetooth connection mode |

Press **OK** to continue.

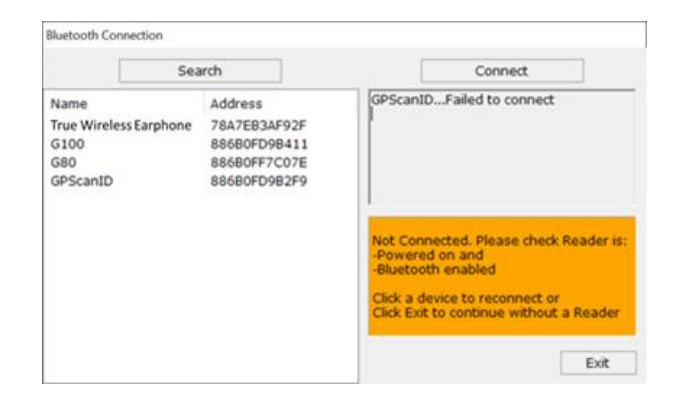

If Bluetooth connection cannot be established, the following screen appears:

Check all Bluetooth settings in the PC and the reader, and they are paired.

Users can either:

- (1) Press **Search** to search again, then select the reader and press **Connect** to try connecting again; or
- (2) Press Exit to exit this window to operate the software without connecting any reader.

*Please note that reader firmware updates can only be completed with serial connection. Bluetooth connection cannot be used for updates.* 

## **1.5 Country Selection**

Before entering the main screen of the software, you need to select the country where this software is used. This sets up i) the date format for display in the software and saving to external .csv files, and ii) the country database to record livestock transactions.

For Australia and New Zealand, date format is set as: DD/MM/YYYY HH:MM:SS

For Global, date format is set as: YYYY/MM/DD HH:MM:SS

To change the date format, simply close the software and launch it again.

To change the country database, please refer to Section 3.11.3.

|                                                | × |
|------------------------------------------------|---|
| Select the country where this software is used | I |
| Please select a country                        |   |
| 🔿 🏣 Australia                                  |   |
| ○ 🔤 New Zealand                                |   |
| •••• Global                                    |   |
|                                                |   |
| ОК                                             | ( |

\* At the time of publishing this manual, only Australia and New Zealand are set up. We will be adding further countries through software updates.

## 2. Main Screen

Once the software is launched and a connection is established, all sessions in the reader will automatically be downloaded. There are 4 main sections making up the Main screen:

- 1. Function Sidebar;
- 2. Session Workspace;
- 3. Tap/Map Workspace; and
- 4. Status Bar.

## 2.1 Function Sidebar

The Function Sidebar lists all functions available to the user. If a function button is greyed-out, it is unavailable. For example, the **Delete** and **Restore** buttons below.

| GPScanID SOFTWARE VERSION V. | 2.1 |       |             |          |              |                     |                    |                    |              | -           | ð        | Х   |
|------------------------------|-----|-------|-------------|----------|--------------|---------------------|--------------------|--------------------|--------------|-------------|----------|-----|
| O Current O Recycle Bin      |     | All   | Session ID  | Quantity | Session Name | Date                | Progress           | Status             |              |             |          |     |
| Open                         |     | ۱.    | 0001        | 5        |              | 13-10-2020 12:15:46 |                    | Downloaded         |              |             |          |     |
| Save                         |     |       | 0002        | 5        |              | 13-10-2020 14:00:07 |                    | Downloaded         |              |             |          |     |
| Create Cossian               |     |       | 0003        | 6        |              | 13-10-2020 14:08:41 |                    | Downloaded         |              |             |          |     |
| Create Session               |     |       | 0004        | 2        |              | 13-10-2020 14:17:38 |                    | Downloaded         |              |             |          |     |
| Download Sessions            |     |       | 0005        | 3        | ABC          | 13-10-2020 14:29:41 |                    | Downloaded         |              |             |          |     |
| Clear                        |     |       | 0006        | 2        |              | 13-10-2020 15:08:25 |                    | Downloaded         |              |             |          |     |
| Delete                       |     | Tag \ | Workspace • |          |              |                     |                    |                    |              |             |          |     |
| Restore                      |     |       |             |          |              |                     |                    |                    |              |             |          |     |
| Upload to Reader             |     |       |             |          |              |                     |                    |                    |              |             |          |     |
| Print                        |     |       |             |          |              |                     |                    |                    |              |             |          |     |
| Setup                        |     |       |             |          |              |                     |                    |                    |              |             |          |     |
| Help                         |     |       |             |          |              |                     |                    |                    |              |             |          |     |
| Exit                         |     |       |             |          |              |                     |                    |                    |              |             |          |     |
|                              |     |       |             |          |              |                     |                    |                    |              |             |          |     |
|                              |     |       |             |          |              |                     |                    |                    |              |             |          |     |
|                              |     |       |             |          |              |                     |                    |                    |              |             |          |     |
|                              |     |       |             |          |              |                     |                    |                    |              |             |          |     |
|                              |     |       |             |          |              |                     |                    |                    |              |             |          |     |
|                              |     |       |             |          |              |                     |                    |                    |              |             |          |     |
|                              |     |       |             |          |              |                     |                    |                    |              |             |          |     |
|                              |     |       |             |          |              |                     |                    |                    |              |             |          |     |
|                              |     |       |             |          |              |                     |                    |                    |              |             |          |     |
| Status Connected COMS        |     |       |             |          |              |                     | Mainheart 0100 D   | 0000006 PE 1400    | PE POOA02105 | Casial #    | G1000C0  |     |
| status:Connected COM5        |     |       |             |          |              |                     | Mainboard: G100_R0 | UAUSVUD, RF: M100_ | KF_KUUA03V06 | , serial #: | G 1000G0 | 048 |

Please note: To access the country-specific database:

- (1) Press the **Setup** button.
- (2) In the **Upload Configuration** section, select a country from the **Country** pulldown menu and enter the appropriate login credentials.
- (3) Press Confirm to proceed.

## 2.2 Workspaces

There are 2 workspaces in the Main Menu:

#### (1) Session Workspace

The workspace lists all the Current Session IDs that have been downloaded to the software or cleared Session IDs stored in the **Recycle Bin**. The following information is available for each session:

- **Session ID:** The session number allocated when it was created.
- **Quantity:** The number of IDs stored in the session.
- Session Name: If a specific Session Name was created for the session, it will display in this field.
- **Date:** Timestamp when the session was created.
- **Progress:** Displays the session download progress.
- **Status:** The status of the session.

| Q GPScanID SOFTWARE VERSION V2. | 1   |             |          |              |                     |          |            | - | 0 | ×  |
|---------------------------------|-----|-------------|----------|--------------|---------------------|----------|------------|---|---|----|
| Current O Recycle Bin           | All | Session ID  | Quantity | Session Name | Date                | Progress | Status     |   |   |    |
| Open                            | •   | 0001        | 5        |              | 13-10-2020 12:15:46 |          | Downloaded |   |   | I. |
| Save                            |     | 0002        | 5        |              | 13-10-2020 14:00:07 |          | Downloaded |   |   |    |
|                                 |     | 0003        | 6        |              | 13-10-2020 14:08:41 |          | Downloaded |   |   |    |
| Create Session                  |     | 0004        | 2        |              | 13-10-2020 14:17:38 |          | Downloaded |   |   |    |
| Download Sessions               |     | 0005        | 3        | ABC          | 13-10-2020 14:29:41 |          | Downloaded |   |   |    |
| Clear                           |     | 0006        | 2        |              | 13-10-2020 15:08:25 |          | Downloaded |   |   |    |
| Delete                          | Tag | Workspace 🝷 |          |              |                     |          |            |   |   |    |
| Restore                         |     |             |          |              |                     |          |            |   |   | ٦  |
| Upload to Reader                |     |             |          |              |                     |          |            |   |   |    |
| Print                           |     |             |          |              |                     |          |            |   |   |    |
| Setup                           |     |             |          |              |                     |          |            |   |   |    |
| Help                            |     |             |          |              |                     |          |            |   |   |    |
| Exit                            |     |             |          |              |                     |          |            |   |   |    |
|                                 |     |             |          |              |                     |          |            |   |   |    |
|                                 |     |             |          |              |                     |          |            |   |   |    |
|                                 |     |             |          |              |                     |          |            |   |   |    |
|                                 |     |             |          |              |                     |          |            |   |   |    |
|                                 |     |             |          |              |                     |          |            |   |   |    |
|                                 |     |             |          |              |                     |          |            |   |   |    |
|                                 |     |             |          |              |                     |          |            |   |   |    |
|                                 |     |             |          |              |                     |          |            |   |   |    |
|                                 |     |             |          |              |                     |          |            |   |   |    |
|                                 |     |             |          |              |                     |          |            |   |   |    |

#### (2) Tag/Map Workspace

This workspace shows the details of the IDs recorded in a session. To view the ID details, click on a **Session ID** in the **Session Workspace**.

You can also toggle between **Tag Workspace** (shown below to display ID details of the selected session) and **Map Workspace** (to display the location of the tags in Google Maps<sup>m</sup>, if recorded) using the  $\mathbf{\nabla}$  pull-down menu.

**Tag Workspace** shows the detailed list of all IDs stored in the selected session. The following information is displayed:

- **Count:** Location of ID stored in the session.
- **RFID:** The recorded RFID number.
- **GPS:** GPS co-ordinates of the tag at the time it was read, if GPS was activated and recorded.
- **Date:** Timestamp when the tag was recorded.
- **UF1 to UF4:** Optional User Fields (UF) 1 to 4 for user comments. See Section 3.9 for further details.

| OPScanID SOFTWARE VERSION V2 | 2.1 |           |       |             |                  |      |                    |          |       |              |         |         |              |           | -            | D         | ×     |
|------------------------------|-----|-----------|-------|-------------|------------------|------|--------------------|----------|-------|--------------|---------|---------|--------------|-----------|--------------|-----------|-------|
| O Current O Recycle Bin      | All | Session   | ID    | Quantity    | Session Name     |      | Date               |          | Progr | ess          |         | Sta     | tus          |           |              |           |       |
| Open                         | •   | 000       | 1     | 5           |                  | 13-1 | 0-2020 12:15:46    |          | -     |              |         | Dowr    | nloaded      |           |              |           |       |
| Save                         |     | 000       | 2     | 5           |                  | 13-1 | 0-2020 14:00:07    |          |       |              |         | Dowr    | nloaded      |           |              |           |       |
|                              |     | 000       | 3     | 6           |                  | 13-1 | 0-2020 14:08:41    |          |       |              |         | Dowr    | nloaded      |           |              |           |       |
| Create Session               |     | 000       | 4     | 2           |                  | 13-1 | 0-2020 14:17:38    |          |       |              |         | Dowr    | nloaded      |           |              |           |       |
| Download Sessions            |     | 000       | 5     | 3           | ABC              | 13-1 | 0-2020 14:29:41    |          |       |              |         | Dowr    | nloaded      |           |              |           |       |
| Clear                        |     | 000       | 6     | 2           |                  | 13-1 | 0-2020 15:08:25    |          |       |              |         | Dowr    | nloaded      |           |              |           |       |
| Delete                       | Tag | Workspace | •     |             |                  |      |                    |          |       |              |         |         |              |           |              |           |       |
| Restore                      |     | Count     |       | RFID        | GPS              |      | Date               | UF       | 1     | UF2          | UF      | F3      | UF4          |           |              |           |       |
| Unload to Reader             |     | 1         | 999 0 | 0000000358  | -26.691973,152.4 | 509  | 13/10/2020 12:16:  | 10 Ang   | Jus   | 825kg        | Vacci   | ne-A    | Feedlot5     |           |              |           |       |
| opioad to Reader             |     | 2         | 951 0 | 13001089645 | -26.691973,152.4 | 509  | 13/10/2020 12:16:  | 13 Brahr | man   | 769kg        | Vacci   | ne-B    | FarmB12      |           |              |           |       |
| Print                        |     | 3         | 951 0 | 13001004942 | -26.691973,152.4 | 509  | 13/10/2020 12:16:  | 17 Gelby | vieh  | 922kg        | Vacci   | ne-C    | John'sFarn   | n         |              |           |       |
| Setup                        |     | 4         | 951 0 | 00502220320 | -26.691973,152.4 | 509  | 09/03/2021 14:47:4 | 43       |       |              |         |         |              |           |              |           |       |
| Help                         |     | 5         | 951 0 | 15000001431 | -26.691973,152.4 | 509  | 09/03/2021 14:48:  | 00       |       |              |         |         |              |           |              |           | - 1   |
| Exit                         |     |           |       |             |                  |      |                    |          |       |              |         |         |              |           |              |           |       |
|                              |     |           |       |             |                  |      |                    |          |       |              |         |         |              |           |              |           |       |
|                              |     |           |       |             |                  |      |                    |          |       |              |         |         |              |           |              |           |       |
|                              |     |           |       |             |                  |      |                    |          |       |              |         |         |              |           |              |           |       |
|                              |     |           |       |             |                  |      |                    |          |       |              |         |         |              |           |              |           |       |
|                              |     |           |       |             |                  |      |                    |          |       |              |         |         |              |           |              |           |       |
|                              |     |           |       |             |                  |      |                    |          |       |              |         |         |              |           |              |           |       |
|                              |     |           |       |             |                  |      |                    |          |       |              |         |         |              |           |              |           |       |
|                              |     |           |       |             |                  |      |                    |          |       |              |         |         |              |           |              |           |       |
|                              |     |           |       |             |                  |      |                    |          |       |              |         |         |              |           |              |           |       |
|                              |     |           |       |             |                  |      |                    |          |       |              |         |         |              |           |              |           |       |
| Status:Connected COM5        |     |           |       |             |                  |      |                    |          |       | Mainboard: G | 100_R00 | )A08V06 | , RF: M100_R | F_R00A03V | 06, Serial 4 | ⊧: G10000 | 50048 |

**Map Workspace** displays the location of the tag at the time it was read, if GPS was activated and recorded.

GPScanID SOFTWARE VERSION V2.1 • Current O Recycle Bin All Session ID Session Name Progress Status Quantity Date Open 0002 13-10-2020 14:00:07 Downloaded Save 13-10-2020 14:08:41 0003 Downloaded Create Session 0004 13-10-2020 14:17:38 Downloaded Download Sessions 0005 ARC 13-10-2020 14:29:41 Downloaded 0006 13-10-2020 15:08:25 Downloaded Clear Show All Sessions Workspace Delete Restore Murgo Brin Upload to Reader 82 Print Durono Ø 143 Setup Session 1 1 5 Tags Help Exit Suns e Coast C 133 02 Brible Island ÷ MI 49 68 A3 MI ected COM5

To toggle between **Tag Workspace** to **Map Workspace**, use the  $\mathbf{\nabla}$  pull-down button to select.

In Map Workspace, you can use the pull-down menu to select the following display options:

- [Show All Sessions]: To show the location of all sessions.
- [Hide All Sessions]: To hide the location of all sessions.
- [Show Selected]: To show the location of the selected session.

You can use the + / - buttons to zoom in / out the map and navigate the same way as Google Maps<sup>™</sup>.

You can also print the location of the sessions in the map by pressing the **Print Map** button.

## 2.3 Status Bar

The status bar at the bottom left of the window displays the connection status, whether via **COM port**, **Bluetooth**, or **Disconnected**. The bottom right corner shows the Reader's Mainboard, RF Firmware Versions and its Serial Number respectively.

| rrent 🔿 Recycle Bin | All   | Session ID  | Quantity | Session Name | Date                | Progress | Status     |  |
|---------------------|-------|-------------|----------|--------------|---------------------|----------|------------|--|
| Open                | Þ     | 0001        | 5        |              | 13-10-2020 12:15:46 |          | Downloaded |  |
| Save                |       | 0002        | 5        |              | 13-10-2020 14:00:07 |          | Downloaded |  |
| Croate Cossien      |       | 0003        | 6        |              | 13-10-2020 14:08:41 |          | Downloaded |  |
| Create Session      |       | 0004        | 2        |              | 13-10-2020 14:17:38 |          | Downloaded |  |
| ownload Sessions    |       | 0005        | 3        | ABC          | 13-10-2020 14:29:41 |          | Downloaded |  |
| Clear               |       | 0006        | 2        |              | 13-10-2020 15:08:25 |          | Downloaded |  |
| Delete              | Tag \ | Workspace • | •        |              |                     |          |            |  |
| Restore             |       |             |          |              |                     |          |            |  |
| Jpload to Reader    |       |             |          |              |                     |          |            |  |
| Print               |       |             |          |              |                     |          |            |  |
| Setup               |       |             |          |              |                     |          |            |  |
| Help                |       |             |          |              |                     |          |            |  |
| Exit                |       |             |          |              |                     |          |            |  |
|                     | 11    |             |          |              |                     |          |            |  |
|                     | 11    |             |          |              |                     |          |            |  |
|                     | 11    |             |          |              |                     |          |            |  |
|                     | 11    |             |          |              |                     |          |            |  |
|                     | 11    |             |          |              |                     |          |            |  |
|                     | 11    |             |          |              |                     |          |            |  |
|                     | 11    |             |          |              |                     |          |            |  |
|                     | 11    |             |          |              |                     |          |            |  |
|                     |       |             |          |              |                     |          |            |  |
|                     | 11    |             |          |              |                     |          |            |  |

# 3. Operations

## 3.1 Memory Space

The reader supports 2 memory spaces: **Current** and **Recycle Bin**. You can choose the memory space you wish to work with by selecting either **Current** or **Recycle Bin**.

| GPScanID SOFTWARE VERSION V2.1 | 1   |             |          |              |                     |          |            | — ( | 5 | × |
|--------------------------------|-----|-------------|----------|--------------|---------------------|----------|------------|-----|---|---|
| Current O Recycle Bin          | All | Session ID  | Quantity | Session Name | Date                | Progress | Status     |     |   |   |
| Open                           | •   | 0001        | 5        |              | 13-10-2020 12:15:46 |          | Downloaded |     |   |   |
| Save                           |     | 0002        | 5        |              | 13-10-2020 14:00:07 |          | Downloaded |     |   |   |
| Courts Courting                |     | 0003        | 6        |              | 13-10-2020 14:08:41 |          | Downloaded |     |   |   |
| Create Session                 |     | 0004        | 2        |              | 13-10-2020 14:17:38 |          | Downloaded |     |   |   |
| Download Sessions              |     | 0005        | 3        | ABC          | 13-10-2020 14:29:41 |          | Downloaded |     |   |   |
| Clear                          |     | 0006        | 2        |              | 13-10-2020 15:08:25 |          | Downloaded |     |   |   |
| Delete                         | Tag | Workspace • |          |              |                     |          |            |     |   |   |
| Restore                        |     |             |          |              |                     |          |            |     |   |   |
| Upload to Reader               |     |             |          |              |                     |          |            |     |   |   |
| Print                          |     |             |          |              |                     |          |            |     |   |   |
| Setup                          |     |             |          |              |                     |          |            |     |   |   |
| Help                           |     |             |          |              |                     |          |            |     |   |   |
| Exit                           |     |             |          |              |                     |          |            |     |   |   |
| Producer Transfer              |     |             |          |              |                     |          |            |     |   |   |
| Third Party Transfer           |     |             |          |              |                     |          |            |     |   |   |
| Tag Bucket                     |     |             |          |              |                     |          |            |     |   |   |
| Tag Replacement                |     |             |          |              |                     |          |            |     |   |   |
| <i></i>                        |     |             |          |              |                     |          |            |     |   |   |

- **Current**: Displays the current sessions downloaded from the reader. This is the default memory space displayed in the software.
- **Recycle Bin**: This is a temporary memory space where cleared sessions are stored. Sessions in the **Recycle Bin** are only assessable from this software and not from the reader. They can be:
  - Deleted permanently (see Section 3.7);
  - Restored back to the Current memory space (see Section 3.8);
  - Stored temporarily until the **Recycle Bin** overflows (for example, over 1000 sessions or the memory is full).

As sessions stored in the **Recycle Bin** will be deleted when the maximum memory space or number of sessions are exceeded, it is highly recommended to restore them back to the **Current** Memory Space or save them in the PC (see Section 3.3).

## 3.2 Open

This function enables you to open a previously saved session file (in .csv format) from the software. The software accepts file saved with multiple sessions, and sessions can be stored from either the **Current** or **Recycle Bin** memory space.

| Q GPScanID SOFTWARE VERSION V2. | 1   |      |            |          |              |                     |          |            | - | ٥ | × |
|---------------------------------|-----|------|------------|----------|--------------|---------------------|----------|------------|---|---|---|
| O Current O Recycle Bin         |     | All  | Session ID | Quantity | Session Name | Date                | Progress | Status     |   |   |   |
| Open                            | •   |      | 0001       | 5        |              | 13-10-2020 12:15:46 |          | Downloaded |   |   |   |
| Save                            |     |      | 0002       | 5        |              | 13-10-2020 14:00:07 |          | Downloaded |   |   |   |
| Create Creation                 |     |      | 0003       | 6        |              | 13-10-2020 14:08:41 |          | Downloaded |   |   |   |
| Create Session                  |     |      | 0004       | 2        |              | 13-10-2020 14:17:38 |          | Downloaded |   |   |   |
| Download Sessions               | 11_ |      | 0005       | 3        | ABC          | 13-10-2020 14:29:41 |          | Downloaded |   |   |   |
| Clear                           |     |      | 0006       | 2        |              | 13-10-2020 15:08:25 |          | Downloaded |   |   |   |
| Delete                          | Та  | ag W | orkspace • |          |              |                     |          |            |   |   |   |
| Restore                         |     |      |            |          |              |                     |          |            |   |   |   |
| Upload to Reader                |     |      |            |          |              |                     |          |            |   |   |   |
| Print                           |     |      |            |          |              |                     |          |            |   |   |   |
| Setup                           |     |      |            |          |              |                     |          |            |   |   |   |
| Help                            |     |      |            |          |              |                     |          |            |   |   |   |
| Exit                            |     |      |            |          |              |                     |          |            |   |   |   |
| Producer Transfer               |     |      |            |          |              |                     |          |            |   |   |   |
| Third Party Transfer            |     |      |            |          |              |                     |          |            |   |   |   |
| Tag Bucket                      |     |      |            |          |              |                     |          |            |   |   |   |
| Tag Replacement                 |     |      |            |          |              |                     |          |            |   |   |   |

The software can only open csv file in the following format:

| Session ID, Quanti  | ity, Session Name, Session | Date, Source, | Count, RFID, GPS, Date, UF1, UF2, UF3, UF4     |
|---------------------|----------------------------|---------------|------------------------------------------------|
| 31, 4, , 05/12/2021 | 17:42:05, Current, 1, 951  | 000310561643  | ,-37.765662;144.947837,05/12/2021 17:46:18,,,, |
| 31, 4, , 05/12/2021 | 17:42:05, Current, 2, 951  | 000310562029  | ,-37.765662;144.947837,05/12/2021 17:46:22,,,, |
| 31, 4, , 05/12/2021 | 17:42:05, Current, 3, 951  | 000310562838  | ,Not Recorded,05/12/2021 17:46:30,,,,          |
| 31, 4, , 05/12/2021 | 17:42:05, Current, 4, 951  | 000310562860  | ,Not Recorded,05/12/2021 17:47:16,,,,          |
|                     |                            |               |                                                |

## 3.3 Save

This function enables the user to save session(s) from the software's memory space to the PC in .csv format. The file is saved to C:\\Program File (x86)\GPScanID\_Software\Filing\_Cabinet as the default location. You can specify other location by navigating in the **File Manager** window.

| GPScanID SOFTWARE VERSION V2 | .1  |            |          |              |                     |          |            | - | D | × |
|------------------------------|-----|------------|----------|--------------|---------------------|----------|------------|---|---|---|
| • Current O Recycle Bin      | All | Session ID | Quantity | Session Name | Date                | Progress | Status     |   |   |   |
| Open                         | •   | 0001       | 5        |              | 13-10-2020 12:15:46 |          | Downloaded |   |   |   |
| Save                         |     | 0002       | 5        |              | 13-10-2020 14:00:07 |          | Downloaded |   |   |   |
|                              |     | 0003       | 6        |              | 13-10-2020 14:08:41 |          | Downloaded |   |   |   |
| Create Session               |     | 0004       | 2        |              | 13-10-2020 14:17:38 |          | Downloaded |   |   |   |
| Download Sessions            |     | 0005       | 3        | ABC          | 13-10-2020 14:29:41 |          | Downloaded |   |   |   |
| Clear                        |     | 0006       | 2        |              | 13-10-2020 15:08:25 |          | Downloaded |   |   |   |
| Delete                       | Tag | Workspace  | •        |              |                     |          |            |   |   |   |
| Restore                      |     |            |          |              |                     |          |            |   |   |   |
| Upload to Reader             |     |            |          |              |                     |          |            |   |   |   |
| Print                        |     |            |          |              |                     |          |            |   |   |   |
| Setup                        |     |            |          |              |                     |          |            |   |   |   |
| Help                         |     |            |          |              |                     |          |            |   |   |   |
| Exit                         |     |            |          |              |                     |          |            |   |   |   |
| Producer Transfer            |     |            |          |              |                     |          |            |   |   |   |
| Third Party Transfer         |     |            |          |              |                     |          |            |   |   |   |
| Tag Bucket                   |     |            |          |              |                     |          |            |   |   |   |
| Tag Replacement              |     |            |          |              |                     |          |            |   |   |   |

You can choose to save a single session, multiple or all sessions from the Session Workspace.

To save a single session, select its **Session ID** to select, then press **Save**.

To save multiple sessions, press and hold the Ctrl key to select the Session IDs, then press Save.

To save all sessions, press All next to Session ID header to select all sessions, then press Save.

## 3.4 Create Sessions

This function enables you create a session with up to 15-character long **Session Name** in the reader. Enter the name in **Session Name** field, press **Save to Reader** when finished. You can keep creating sessions using this function. Press **Exit** when finished.

\* Please note comma ',' cannot be used in Session Names.

| Create Session |                | ×    |
|----------------|----------------|------|
| Session Name:  |                |      |
|                | Save to Reader |      |
|                |                |      |
|                |                |      |
|                |                | Exit |

## 3.5 Download Sessions

This function establishes a connection between the reader and the software, then downloads all sessions from the reader to the software (Please refer to Section 1.4 for details in establishing connection with the reader).

| OPScanID SOFTWARE VERSION | V2.1 |     |            |          |              |                     |          |            | - | ٥ | × |
|---------------------------|------|-----|------------|----------|--------------|---------------------|----------|------------|---|---|---|
| O Current O Recycle Bin   | 1    | All | Session ID | Quantity | Session Name | Date                | Progress | Status     |   |   |   |
| Open                      |      | Þ.  | 0001       | 5        |              | 13-10-2020 12:15:46 |          | Downloaded |   |   |   |
| Save                      |      |     | 0002       | 5        |              | 13-10-2020 14:00:07 |          | Downloaded |   |   |   |
| Create Cassian            |      |     | 0003       | 6        |              | 13-10-2020 14:08:41 |          | Downloaded |   |   |   |
| Create Session            |      |     | 0004       | 2        |              | 13-10-2020 14:17:38 |          | Downloaded |   |   |   |
| Download Sessions         |      |     | 0005       | 3        | ABC          | 13-10-2020 14:29:41 |          | Downloaded |   |   |   |
| Clear                     |      | _   | 0006       | 2        |              | 13-10-2020 15:08:25 |          | Downloaded |   |   |   |
| Delete                    |      | Tag | Workspace  | •        |              |                     |          |            |   |   |   |
| Restore                   |      |     |            |          |              |                     |          |            |   |   |   |
| Upload to Reader          |      |     |            |          |              |                     |          |            |   |   |   |
| Print                     |      |     |            |          |              |                     |          |            |   |   |   |
| Setup                     |      |     |            |          |              |                     |          |            |   |   |   |
| Help                      |      |     |            |          |              |                     |          |            |   |   |   |
| Exit                      |      |     |            |          |              |                     |          |            |   |   |   |
| Producer Transfer         |      |     |            |          |              |                     |          |            |   |   |   |
| Third Party Transfer      |      |     |            |          |              |                     |          |            |   |   |   |
| Tag Bucket                |      |     |            |          |              |                     |          |            |   |   |   |
| Tag Replacement           |      |     |            |          |              |                     |          |            |   |   |   |

## 3.6 Clear (Session)

This function pushes the selected session(s) from the **Current** memory space to the **Recycle Bin**. Cleared sessions are not deleted, they are simply moved to another memory location. They can be restored back to the **Current** memory space by using the **Restore** function.

To select multiple sessions, press and hold the **Ctrl** key to select the **Session ID**s.

To select all sessions, press **All** next to **Session ID** header.

Press **Clear** to clear the selected session(s).

If only 1 session is present, clearing the session will cause both the reader and software to automatically create a new session (with the new session number incremented by 1 from the last session number). This enables the reader to be able to read tags at any time.

| OPScanID SOFTWARE VERSION V2. | 1  |               |          |              |                     |          |            | - | ð | × |
|-------------------------------|----|---------------|----------|--------------|---------------------|----------|------------|---|---|---|
| • Current O Recycle Bin       | A  | I Session ID  | Quantity | Session Name | Date                | Progress | Status     |   |   |   |
| Open                          | Þ  | 0001          | 5        |              | 13-10-2020 12:15:46 |          | Downloaded |   |   |   |
| Save                          |    | 0002          | 5        |              | 13-10-2020 14:00:07 |          | Downloaded |   |   |   |
| Construction in the           |    | 0003          | 6        |              | 13-10-2020 14:08:41 |          | Downloaded |   |   |   |
| Create Session                |    | 0004          | 2        |              | 13-10-2020 14:17:38 |          | Downloaded |   |   |   |
| Download Sessions             |    | 0005          | 3        | ABC          | 13-10-2020 14:29:41 |          | Downloaded |   |   |   |
| Clear                         |    | 0006          | 2        |              | 13-10-2020 15:08:25 |          | Downloaded |   |   |   |
| Delete                        | Та | g Workspace 🔹 |          |              |                     |          |            |   |   |   |
| Restore                       |    |               |          |              |                     |          |            |   |   |   |
| Upload to Reader              |    |               |          |              |                     |          |            |   |   |   |
| Print                         |    |               |          |              |                     |          |            |   |   |   |
| Setup                         |    |               |          |              |                     |          |            |   |   |   |
| Help                          |    |               |          |              |                     |          |            |   |   |   |
| Exit                          |    |               |          |              |                     |          |            |   |   |   |
| Producer Transfer             |    |               |          |              |                     |          |            |   |   |   |
| Third Party Transfer          |    |               |          |              |                     |          |            |   |   |   |
| Tag Bucket                    |    |               |          |              |                     |          |            |   |   |   |
| Tag Replacement               |    |               |          |              |                     |          |            |   |   |   |

## 3.7 Delete (Session)

This function is only available in the **Recycle Bin** memory space. It **permanently deletes** the selected session(s) and this process **cannot be reversed**. Please pay extra attention when deleting sessions!

To select multiple sessions, press and hold the **Ctrl** key to select the **Session ID**s.

To select all sessions, press All next to Session ID header.

Press **Delete** to delete the selected session(s).

| GPScanID SOFTWARE VERSION V2.1 | 1   |              |          |              |      |                 |      |      |     |        | - | ð | × |
|--------------------------------|-----|--------------|----------|--------------|------|-----------------|------|------|-----|--------|---|---|---|
| O Current O Recycle Bin        | All | Session ID 🔺 | Quantity | Session Name |      | Date            | Prog | ress |     | Status |   |   |   |
| Open                           |     | 0001         | 5        |              | 13-1 | 0-2020 12:15:46 |      |      |     | 0%     |   |   | 1 |
| Save                           |     | 0002         | 5        |              | 13-1 | 0-2020 14:00:07 |      |      |     | 0%     |   |   |   |
|                                |     | 0003         | 6        |              | 13-1 | 0-2020 14:08:41 |      |      |     | 0%     |   |   |   |
| Create Session                 |     | 0004         | 2        |              | 13-1 | 0-2020 14:17:38 |      |      |     | 0%     |   |   |   |
| Download Sessions              |     | 0005         | 3        | ABC          | 13-1 | 0-2020 14:29:41 |      |      |     | 0%     |   |   |   |
| Clear                          |     | 0006         | 2        |              | 13-1 | 0-2020 15:08:25 |      |      |     | 0%     |   |   |   |
| Delete                         | Tag | Workspace •  |          |              |      |                 |      |      |     |        |   |   |   |
| Restore                        |     | Count        | RFID     | GPS          |      | Date            | UF1  | UF2  | UF3 | UF4    |   |   |   |
| Upload to Reader               |     |              |          |              |      |                 |      |      |     |        |   |   |   |
| Print                          |     |              |          |              |      |                 |      |      |     |        |   |   |   |
| Setup                          |     |              |          |              |      |                 |      |      |     |        |   |   |   |
| Help                           |     |              |          |              |      |                 |      |      |     |        |   |   |   |
| Exit                           |     |              |          |              |      |                 |      |      |     |        |   |   |   |
| Producer Transfer              |     |              |          |              |      |                 |      |      |     |        |   |   |   |
| Third Party Transfer           |     |              |          |              |      |                 |      |      |     |        |   |   |   |
| Tag Bucket                     |     |              |          |              |      |                 |      |      |     |        |   |   |   |
| Tag Replacement                |     |              |          |              |      |                 |      |      |     |        |   |   |   |

## **3.8** Restore (Session)

This function is only available in the **Recycle Bin**. It moves the selected cleared session(s) from the **Recycle Bin** back to the **Current** memory space.

To select multiple sessions, press and hold the **Ctrl** key to select the **Session ID**s to be deleted.

To select all sessions, press All next to Session ID header.

Press **Restore** to restore the selected session(s).

| GPScanID SOFTWARE VERSION V2. | 1   |              |          |              |                    |    |       |     |   |      |     | - | D | × |
|-------------------------------|-----|--------------|----------|--------------|--------------------|----|-------|-----|---|------|-----|---|---|---|
| O Current O Recycle Bin       | All | Session ID 🔺 | Quantity | Session Name | Date               |    | Progr | ess |   | Stat | us  |   |   |   |
| Open                          |     | 0001         | 5        |              | 13-10-2020 12:15:4 | 6  |       |     |   | 0    | %   |   |   | 1 |
| Save                          |     | 0002         | 5        |              | 13-10-2020 14:00:0 | )7 |       |     |   | 0    | %   |   |   |   |
| Crusta Cassian                |     | 0003         | 6        |              | 13-10-2020 14:08:4 | 1  |       |     |   | 0    | %   |   |   |   |
| Create Session                |     | 0004         | 2        |              | 13-10-2020 14:17:3 | 8  |       |     |   | 0    | %   |   |   |   |
| Download Sessions             |     | 0005         | 3        | ABC          | 13-10-2020 14:29:4 | 1  |       |     |   | 0    | %   |   |   |   |
| Clear                         | II  | 0006         | 2        |              | 13-10-2020 15:08:2 | 25 |       |     |   | 0    | %   |   |   |   |
| Delete                        | Tag | Vorkspace •  |          |              |                    |    |       |     |   |      |     |   |   |   |
| Restore                       |     | Count        | RFID     | GPS          | Date               |    | UF1   | UF2 | U | F3   | UF4 |   |   |   |
| Upload to Reader              |     |              |          |              |                    |    |       |     |   |      |     |   |   |   |
| Drint                         |     |              |          |              |                    |    |       |     |   |      |     |   |   |   |
| Plint                         | 11  |              |          |              |                    |    |       |     |   |      |     |   |   |   |
| Setup                         |     |              |          |              |                    |    |       |     |   |      |     |   |   |   |
| Help                          | 11  |              |          |              |                    |    |       |     |   |      |     |   |   |   |
| Exit                          |     |              |          |              |                    |    |       |     |   |      |     |   |   |   |
| Producer Transfer             |     |              |          |              |                    |    |       |     |   |      |     |   |   |   |
| Third Party Transfer          |     |              |          |              |                    |    |       |     |   |      |     |   |   |   |
| Tag Bucket                    |     |              |          |              |                    |    |       |     |   |      |     |   |   |   |
| Tag Replacement               |     |              |          |              |                    |    |       |     |   |      |     |   |   |   |

## 3.9 Upload to Reader

This function saves the user comments entered in the 4 user fields (UF1 to UF4) in **Tag Workspace** to the reader.

You can add comments<sup>†</sup> relevant to the **ID Number** in the cells under columns **UF1 to UF4**, then press **Upload to Reader** to save it in the reader.

<sup>+</sup> You can enter a maximum of 16 characters in each user field. Please note comma ',' is a reserved character and cannot be saved in the user fields.

| OPScanID SOFT    | TWARE VERSION V2.1 |     |           |       |              |                  |      |                    |         |       |              |          |        |              |            | -           | ٥         | ×    |
|------------------|--------------------|-----|-----------|-------|--------------|------------------|------|--------------------|---------|-------|--------------|----------|--------|--------------|------------|-------------|-----------|------|
| O Current        | Recycle Bin        | All | Session   | ID    | Quantity     | Session Name     |      | Date               |         | Progr | ess          |          | Sta    | tus          |            |             |           |      |
| Op               | ben                | ۱.  | 000       | 1     | 5            |                  | 13-1 | .0-2020 12:15:46   |         |       |              |          | Dowr   | nloaded      |            |             |           |      |
| Sa               | ive                |     | 000       | 2     | 5            |                  | 13-1 | 0-2020 14:00:07    |         |       |              |          | Dowr   | nloaded      |            |             |           |      |
|                  |                    |     | 000       | 3     | 6            |                  | 13-1 | 0-2020 14:08:41    |         |       |              |          | Dowr   | nloaded      |            |             |           |      |
| Create           | Session            |     | 000       | 4     | 2            |                  | 13-1 | 0-2020 14:17:38    |         |       |              |          | Dowr   | nloaded      |            |             |           |      |
| Download         | d Sessions         |     | 000       | 5     | 3            | ABC              | 13-1 | 0-2020 14:29:41    |         |       |              |          | Dowr   | nloaded      |            |             |           |      |
| Cle              | ear                |     | 000       | 6     | 2            |                  | 13-1 | 0-2020 15:08:25    |         |       |              |          | Dowr   | nloaded      |            |             |           |      |
| Del              | lete               | Tag | Workspace | •     |              |                  |      |                    |         |       |              |          |        |              |            |             |           |      |
| Rest             | tore               |     | Count     |       | RFID         | GPS              |      | Date               | UF      | F1    | UF2          | U        | F3     | UF4          |            |             |           |      |
| Lipload to       | o Roador           |     | 1         | 999 ( | 00000000358  | -26.691973,152.4 | 509  | 13/10/2020 12:16:  | 10 Ang  | jus   | 825kg        | Vacci    | ne-A   | Feedlot5     |            |             |           |      |
| Opload to        | o Reader           |     | 2         | 951 ( | 013001089645 | -26.691973,152.4 | 509  | 13/10/2020 12:16:1 | 13 Brah | man   | 769kg        | Vacci    | ne-B   | FarmB12      |            |             |           |      |
| Pri              | int                |     | 3         | 951 0 | 013001004942 | -26.691973,152.4 | 509  | 13/10/2020 12:16:1 | 17 Gelb | vieh  | 922kg        | Vacci    | ne-C   | John'sFarr   | n          |             |           |      |
| Set              | tup                |     | 4         | 951 ( | 000502220320 | -26.691973,152.4 | 509  | 09/03/2021 14:47:4 | 43      |       |              |          |        |              | _          |             |           |      |
| He               | elp                |     | 5         | 951 0 | 015000001431 | -26.691973,152.4 | 509  | 09/03/2021 14:48:0 | 00      |       |              |          |        |              |            |             |           |      |
| Ð                | xit                |     |           |       |              |                  |      |                    |         |       |              |          |        |              |            |             |           |      |
|                  |                    |     |           |       |              |                  |      |                    |         |       |              |          |        |              |            |             |           |      |
|                  |                    |     |           |       |              |                  |      |                    |         |       |              |          |        |              |            |             |           |      |
|                  |                    |     |           |       |              |                  |      |                    |         |       |              |          |        |              |            |             |           |      |
|                  |                    |     |           |       |              |                  |      |                    |         |       |              |          |        |              |            |             |           |      |
|                  |                    |     |           |       |              |                  |      |                    |         |       |              |          |        |              |            |             |           |      |
|                  |                    |     |           |       |              |                  |      |                    |         |       |              |          |        |              |            |             |           |      |
|                  |                    |     |           |       |              |                  |      |                    |         |       |              |          |        |              |            |             |           |      |
|                  |                    |     |           |       |              |                  |      |                    |         |       |              |          |        |              |            |             |           |      |
|                  |                    |     |           |       |              |                  |      |                    |         |       |              |          |        |              |            |             |           |      |
|                  |                    |     |           |       |              |                  |      |                    |         |       |              |          |        |              |            |             |           |      |
| Status:Connected | СОМ5               |     |           |       |              |                  |      |                    |         |       | Mainboard: 0 | 5100_R00 | A08V06 | , RF: M100_R | F_R00A03V0 | 6, Serial # | ⊧: G1000G | 0048 |

## 3.10 Print

This function prints the Tag Workspace of the highlighted session.

The **Print** function allows you to print one session at a time. To print multiple sessions, please print them one-by-one.

| GPScanID SOFTWARE VERSION V2. | 1   |           |       |              |                  |      |                    |    |          |              |         |        |              |            | -           | Ø         | ×     |
|-------------------------------|-----|-----------|-------|--------------|------------------|------|--------------------|----|----------|--------------|---------|--------|--------------|------------|-------------|-----------|-------|
| O Current O Recycle Bin       | All | Session   | ID    | Quantity     | Session Name     | _    | Date               |    | Progr    | ess          |         | Sta    | itus         |            |             |           |       |
| Open                          | •   | 000       | 1     | 5            |                  | 13-1 | 0-2020 12:15:46    |    |          |              |         | Dowr   | nloaded      |            |             |           |       |
| Save                          |     | 000       | 2     | 5            |                  | 13-1 | 0-2020 14:00:07    |    |          |              |         | Dowr   | nloaded      |            |             |           |       |
| County Counting               |     | 000       | 3     | 6            |                  | 13-1 | 0-2020 14:08:41    |    |          |              |         | Dowr   | nloaded      |            |             |           |       |
| Create Session                |     | 000       | 4     | 2            |                  | 13-1 | .0-2020 14:17:38   |    |          |              |         | Dowr   | nloaded      |            |             |           |       |
| Download Sessions             | II  | 000       | 5     | 3            | ABC              | 13-1 | 0-2020 14:29:41    |    |          |              |         | Dowr   | nloaded      |            |             |           |       |
| Clear                         |     | 000       | 6     | 2            |                  | 13-1 | .0-2020 15:08:25   |    |          |              |         | Dowr   | nloaded      |            |             |           |       |
| Delete                        | Tag | Norkspace | •     |              |                  |      |                    |    |          |              |         |        |              |            |             |           |       |
| Restore                       |     | Count     |       | RFID         | GPS              |      | Date               |    | UF1      | UF2          | UF      | F3     | UF4          |            |             |           |       |
| Upload to Roader              |     | 1         | 999 ( | 0000000358   | -26.691973,152.4 | 509  | 13/10/2020 12:16:  | 10 | Angus    | 825kg        | Vacci   | ne-A   | Feedlot5     |            |             |           |       |
| opioad to Reader              |     | 2         | 951 ( | 13001089645  | -26.691973,152.4 | 509  | 13/10/2020 12:16:  | 13 | Brahman  | 769kg        | Vacci   | ne-B   | FarmB12      |            |             |           |       |
| Print                         |     | 3         | 951 ( | 013001004942 | -26.691973,152.4 | 509  | 13/10/2020 12:16:  | 17 | Gelbvieh | 922kg        | Vacci   | ne-C   | John'sFarm   | 1          |             |           |       |
| Setup                         |     | 4         | 951 ( | 000502220320 | -26.691973,152.4 | 509  | 09/03/2021 14:47:4 | 43 |          |              |         |        |              | _          |             |           |       |
| Help                          |     | 5         | 951 ( | 015000001431 | -26.691973,152.4 | 509  | 09/03/2021 14:48:0 | 00 |          |              |         |        |              |            |             |           |       |
| Evit                          |     |           |       |              |                  |      |                    |    |          |              |         |        |              |            |             |           |       |
| C.R.                          |     |           |       |              |                  |      |                    |    |          |              |         |        |              |            |             |           |       |
|                               |     |           |       |              |                  |      |                    |    |          |              |         |        |              |            |             |           |       |
|                               |     |           |       |              |                  |      |                    |    |          |              |         |        |              |            |             |           |       |
|                               |     |           |       |              |                  |      |                    |    |          |              |         |        |              |            |             |           |       |
|                               |     |           |       |              |                  |      |                    |    |          |              |         |        |              |            |             |           |       |
|                               |     |           |       |              |                  |      |                    |    |          |              |         |        |              |            |             |           |       |
|                               |     |           |       |              |                  |      |                    |    |          |              |         |        |              |            |             |           |       |
|                               |     |           |       |              |                  |      |                    |    |          |              |         |        |              |            |             |           |       |
|                               |     |           |       |              |                  |      |                    |    |          |              |         |        |              |            |             |           |       |
|                               |     |           |       |              |                  |      |                    |    |          |              |         |        |              |            |             |           |       |
| Status:Connected COM5         |     |           |       |              |                  |      |                    |    |          | Mainboard: G | 100_R00 | A08V06 | , RF: M100_R | F_R00A03V0 | 6, Serial # | t: G10000 | G0048 |

To print the GPS locations of the session(s), select **Map Workspace** from the drop-down options, select which session(s) you want to show, then click the **Print Map** button.

GPScanID MAP

Page 1 of 1

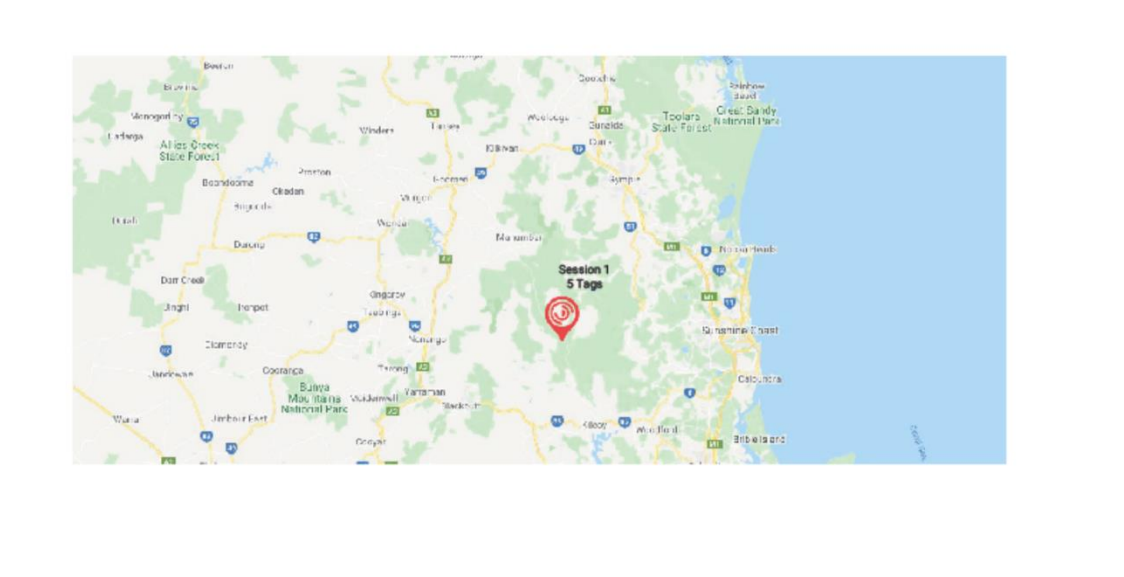

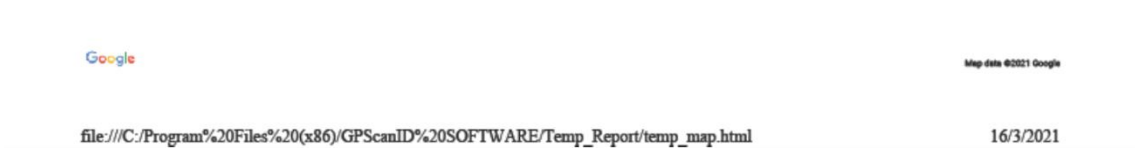

## 3.11 Setup

The **Setup Menu** hosts a wide range of functions and configurations for both the GPScanID reader and Software.

| GPScanID SC                 | OFTWARE VERSION V2. | .1  |           |       |              |                  |      |                     |            |            |          |         |               |              | -           | )      | ; |
|-----------------------------|---------------------|-----|-----------|-------|--------------|------------------|------|---------------------|------------|------------|----------|---------|---------------|--------------|-------------|--------|---|
| <ul> <li>Current</li> </ul> | O Recycle Bin       | All | Session   | ID    | Quantity     | Session Name     |      | Date                | Prog       | ress       |          | Sta     | atus          |              |             |        | l |
| (                           | Open                | •   | 000       | 1     | 5            |                  | 13-1 | 0-2020 12:15:46     |            |            |          | Dow     | nloaded       |              |             |        |   |
|                             | Save                |     | 000       | 2     | 5            |                  | 13-1 | 0-2020 14:00:07     |            |            |          | Dow     | nloaded       |              |             |        |   |
| Carach                      | Consister .         |     | 000       | 3     | 6            |                  | 13-1 | 0-2020 14:08:41     |            |            |          | Dow     | nloaded       |              |             |        |   |
| Creat                       | te Session          |     | 000       | 4     | 2            |                  | 13-1 | .0-2020 14:17:38    |            |            |          | Dow     | nloaded       |              |             |        |   |
| Downlo                      | ad Sessions         |     | 000       | 5     | 3            | ABC              | 13-1 | .0-2020 14:29:41    |            |            |          | Dow     | nloaded       |              |             |        |   |
| (                           | Clear               |     | 000       | 6     | 2            |                  | 13-1 | 0-2020 15:08:25     |            |            |          | Dow     | nloaded       |              |             |        |   |
| D                           | Delete              | Tag | Workspace | •     |              |                  |      |                     |            |            |          |         |               |              |             |        |   |
| R                           | estore              |     | Count     |       | RFID         | GPS              |      | Date                | UF1        | UF2        | U        | F3      | UF4           |              |             |        | Ī |
| Unload                      | d to Roador         |     | 1         | 999 ( | 00000000358  | -26.691973,152.4 | 509  | 13/10/2020 12:16:10 | 0 Angus    | 825kg      | Vacci    | ne-A    | Feedlot5      |              |             |        |   |
| opidad                      | d to Reader         |     | 2         | 951 ( | 013001089645 | -26.691973,152.4 | 509  | 13/10/2020 12:16:13 | 3 Brahman  | 769kg      | Vacci    | ne-B    | FarmB12       |              |             |        |   |
| l l                         | Print               |     | 3         | 951 ( | 013001004942 | -26.691973,152.4 | 509  | 13/10/2020 12:16:17 | 7 Gelbvieh | 922kg      | Vacci    | ne-C    | John'sFarn    | 1            |             |        |   |
| 9                           | Setup               |     | 4         | 951 ( | 000502220320 | -26.691973,152.4 | 509  | 09/03/2021 14:47:43 | 3          |            |          |         |               |              |             |        |   |
|                             | Help                |     | 5         | 951 ( | 015000001431 | -26.691973,152.4 | 509  | 09/03/2021 14:48:00 | D          |            |          |         |               |              |             |        |   |
|                             | Evit                |     |           |       |              |                  |      |                     |            |            |          |         |               |              |             |        |   |
|                             | LAR                 |     |           |       |              |                  |      |                     |            |            |          |         |               |              |             |        |   |
|                             |                     |     |           |       |              |                  |      |                     |            |            |          |         |               |              |             |        |   |
|                             |                     |     |           |       |              |                  |      |                     |            |            |          |         |               |              |             |        |   |
|                             |                     |     |           |       |              |                  |      |                     |            |            |          |         |               |              |             |        |   |
|                             |                     |     |           |       |              |                  |      |                     |            |            |          |         |               |              |             |        |   |
|                             |                     |     |           |       |              |                  |      |                     |            |            |          |         |               |              |             |        |   |
|                             |                     |     |           |       |              |                  |      |                     |            |            |          |         |               |              |             |        |   |
|                             |                     |     |           |       |              |                  |      |                     |            |            |          |         |               |              |             |        |   |
|                             |                     |     |           |       |              |                  |      |                     |            |            |          |         |               |              |             |        |   |
|                             |                     |     |           |       |              |                  |      |                     |            |            |          |         |               |              |             |        |   |
|                             |                     |     |           |       |              |                  |      |                     |            |            |          |         |               |              |             |        |   |
| atus:Connecte               | ed COM5 🔵           |     |           |       |              |                  |      |                     |            | Mainboard: | G100_R00 | 0A08V06 | 5, RF: M100_R | F_R00A03V06, | erial #: G1 | 1000G0 | ļ |

#### 3.11.1 Reader Configuration

This section contains the default operating parameters of the Reader. After entering the appropriate parameters in the software, you can save the default reader settings (from the software) to the reader or the PC. You can also download the parameters from the reader to the software or open a previously saved configuration file and load it to the software.

| GPScanID SOFTWARE VERSION V2.1      |                     |                  |
|-------------------------------------|---------------------|------------------|
| O Current O Recycle Bin             | 🖻 Reader Configur   | ration           |
| Open                                | Reader Name         | GPScanID         |
| Save                                |                     |                  |
| Create Session                      | Sound               | On v             |
| Download Sessions                   | Vibrate             | On v             |
| Clear                               | Auto Off After      | 10 V Minutes     |
| Delete                              | Wake Backlight      | On Keypre: 🗸     |
| Restore                             | Dim Backlight After | 30 Seconds       |
| Upload to Reader                    | Battery Warning     | 6400 🗘 mV        |
| Print                               |                     |                  |
| Back to Workspace                   | Battery Shutdown    | 6000 <b>→</b> mV |
| Help                                | Menu Button         | Active ~         |
| Exit                                | Save to PC          | Save to Reader   |
| Producer Transfer                   | Load from PC        | Load from Reader |
| Third Party Transfer                | Advanced Config     | guration         |
| (i)                                 | Res                 | set Reader       |
| Tag Bucket                          | Restore             | Factory Settings |
| Tag Replacement                     | Rest                | tore Reader      |
| <i⊳< th=""><td></td><td></td></i⊳<> |                     |                  |
| Status:Connected COM5               |                     |                  |

When modifying the **Reader Name**, please note it has a maximum length of 8 alphanumeric digits and only a...z, A...Z, or 0...9 is acceptable. Space or other special characters cannot be used.

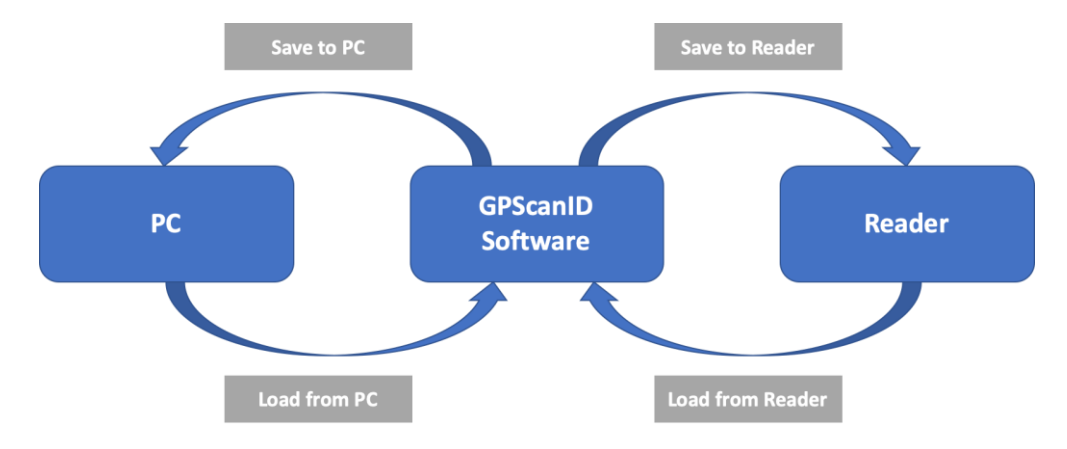

The diagram below illustrates the 4 function buttons: **Save to PC**, **Save to Reader**, **Load from PC**, and **Load from Reader**.

If a new configuration is saved to the Reader, the following warning screen is also displayed on the Reader to notify the user.

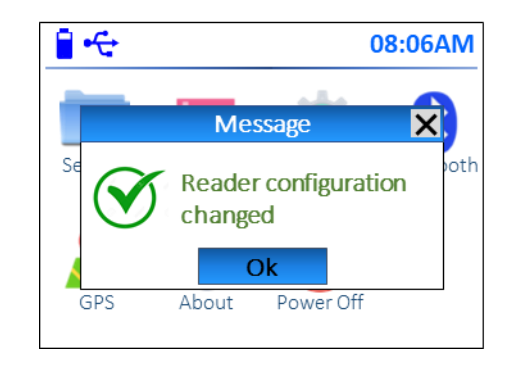

#### 3.11.2 Advanced Configuration

This section contains the functions regarding resetting and restoring the Reader.

- **Reset Reader**: Powers off the reader and restarts it. All contents and settings in the reader remain unchanged.
- **Restore Factory Setting**: Restores the reader to its original factory settings. All recorded Sessions and IDs remain unchanged in the reader and will not be deleted.
- Restore Reader:
   Restores the reader to its original factory settings. <u>All</u>

   recorded Sessions and IDs will be erased and cannot be retrieved.
   Session 1 is automatically created.

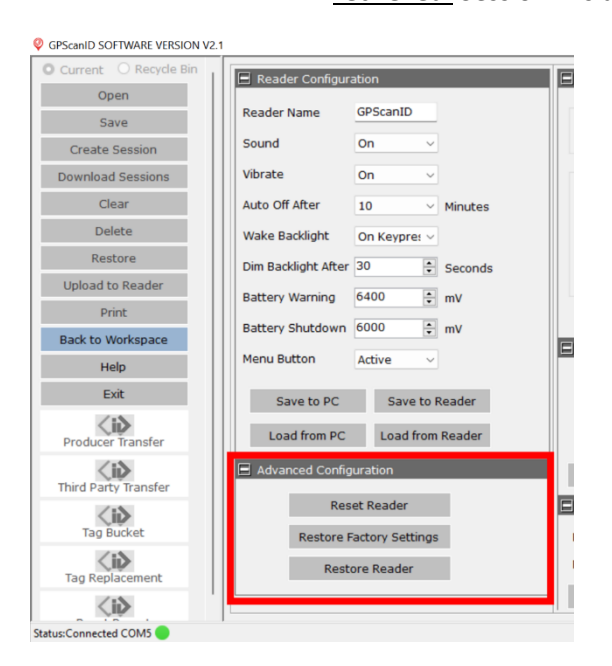

#### 3.11.3 Upload Configuration

This section allows you to select the country where the reader will be used. You can enter user account details to connect with its government databases.

| Reader Name<br>Sound<br>Vibrate                                                                                                    | GPScanID<br>On v                                                                                                    |                                                                                                    | Option<br>Country Austra                                                                                                    | alia (NLIS)                                                                                                    |                                                                                                    |
|----------------------------------------------------------------------------------------------------|----------------------------------------------------------------------------------------------------|----------------------------------------------------------------------------------------------------|----------------------------------------------------------------------------------------------------|----------------------------------------------------------------------------------------------------|----------------------------------------------------------------------------------------------------|
| Auto Off After<br>Wake Backlight<br>Dim Backlight After<br>Battery Warning<br>Battery Shutdown<br>Menu Button<br>Save to PC<br>Load from PC<br>Advanced Config<br>Res | 10<br>On Keyprei<br>30<br>6400<br>6000<br>Active<br>Save to F<br>Load from<br>Uration                                                                                     | Minutes<br>Seconds<br>mV<br>mV<br>Reader<br>Reader                                                                                                    | NLIS<br>Account Type Pri<br>User Name<br>Password<br>PIC Code<br>Display Format<br>Output Format<br>Tag Type Animal<br>Load from Reader                                                                                                    | oducer v<br>nfirm<br>puration<br>16 Digits v<br>Only v<br>Save to Reader<br>puration                                                                                                    |                                                                                                    |
| Restore F                                                                                                    | actory Settings                                                                                                    |                                                                                                    | Baud Rate 9600                                                                                                    | ~                                                                                                    |                                                                                                    |
| Resto                                                                                                    | ore Reader                                                                                                    |                                                                                                    | Bluetooth Off                                                                                                    | Save to Reader                                                                                                    |                                                                                                    |
|                                                                                                    | Wake Backlight<br>Dim Backlight After<br>Battery Warning<br>Battery Shutdown<br>Menu Button<br>Save to PC<br>Load from PC<br>Advanced Config<br>Rest<br>Restore F<br>Rest | Wake Backlight     On Keyprer       Dim Backlight After     30       Battery Warning     6400       Battery Shutdown     6000       Battery Shutdown     6000       Menu Button     Active       Save to PC     Save to I       Load from PC     Load from       Reset Reader     Restore Factory Settings       Restore Reader     Restore Reader | Wake Backlight On Keyprer  Dim Backlight After 30  Seconds Battery Warning 6400  Mr W Battery Shutdown 6000  Mr W Menu Button Active  Save to PC Save to Reader Load from PC Load from Reader Advanced Configuration Reset Reader Restore Factory Settings Restore Reader Restore Reader | Wake Backlight       On Keypre:          Dim Backlight After       30         Battery Warning       6400         Battery Shutdown       6000         Menu Button       Active         Save to PC       Save to Reader         Load from PC       Load from Reader         Reset Reader       Connection Config         Restore Factory Settings       Buletooth Off         Load from Reader       Load from Reader | Wake Backlight       On Keyprer         Dim Backlight After       30         Battery Warning       6400         Battery Shutdown       6000         Battery Shutdown       6000         Menu Button       Active         Save to PC       Save to Reader         Load from PC       Load from Reader         Reset Reader       Save to Reader         Restore Factory Settings       Buletooth         Buetooth       Off         Load from Reader       Save to Reader         Load from Reader       Save to Reader |

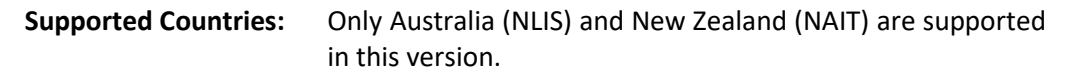

For Australia, the National Livestock Identification System (NLIS) requires the following input fields:

- Account Type: Select the account type. Only **Producer** and **Third-Party** account types are supported in this version.
- User Name: Username of the NLIS account.
- **Password:** Password of the NLIS account.
- **PIC Code:** Property Identification Code (PIC) where online operations are performed. You can also submit this information later when performing NLIS operations.
- **Confirm:** When all details have been entered, press **Confirm** to save.

#### 3.11.4 ID and Tag Configuration

This section allows you to select the ID format to be displayed and output from the reader. You can also select the types of tags the reader can read.

| urrent O Recycle Bill                                                             | Reader Configuration                                                                                                    | Upload Configuration                                                                    |
|-----------------------------------------------------------------------------------|----------------------------------------------------------------------------------------------------|-----------------------------------------------------------------------------------------|
| Open<br>Save<br>Create Session<br>townload Sessions<br>Clear<br>Delete<br>Restore | Reader Name     GPScanID       Sound     On       Vibrate     On       Auto Off After     10       Wake Backlight     On Keyprer       Dim Backlight offer     30 | Option Option Country Australia (NLIS)  NLIS Account Type Producer User Name Password   |
| Upload to Reader<br>Print<br>Back to Workspace<br>Help                            | Battery Warning 6400 ÷ mV<br>Battery Shutdown 6000 ÷ mV<br>Menu Button Active ✓                                                                                   | PIC Code Confirm Display Format 16 Digits                                               |
| Exit<br>Producer Transfer                                                         | Save to PC         Save to Reader           Load from PC         Load from Reader           Advanced Configuration                                                | Output Format 16 Digits<br>Tag Type Animal Only<br>Load from Reader Save to Reader      |
| Tag Bucket                                                                        | Reset Reader<br>Restore Factory Settings<br>Restore Reader                                                                                                    | Connection Configuration Baud Rate 9600  Bluetooth Off  Load from Reader Save to Reader |

To set display format of the IDs, press the pull-down menu in **Display Format** to select any one of the following 4 formats:

| Display Fo    | rmat | 15 Digits              | Y |
|---------------|------|------------------------|---|
| Output Fo     | rmat | 15 Digits<br>16 Digits |   |
| Tag Type Anim |      | Hexadecimal            |   |

| 1. 15 (Decimal) Digits: | For example, 951123456789000        |
|-------------------------|-------------------------------------|
| 2. 16 (Decimal) Digits: | For example, 951 123456789000       |
| 3. ISO:                 | For example, A000000951123456789000 |
| 4. Hexadecimal:         | For example, 8000EDDCBE991A08       |

For the newly selected ID format to take place in both the Software and reader, press **Save to Reader** then **Back to Workspace** in the Software.

\*\* Note: The NLIS functions only accepts ID(s) in 16-digit format. That is, a space after the third digit. Hence, all IDs, whether imported from PC or downloaded from the reader, must be saved and displayed as 16-digits.

Similarly, select the pull-down menu in **Output Format** and press **Save to Reader** to change the output format of the IDs transmitted out from the reader. This may be required to interface with some third-party herd management software.

To change the tag type readable by the reader, press the pull-down menu in **Tag Type** to select either **Animal Only** or **Animal and Industrial**, then press **Save to Reader**.

#### 3.11.5 Connection Configuration

This section allows you to set the connection parameters such as the baud rate and/or enable/disable the Bluetooth function of the reader. Baud rate is the speed in which information is transferred in a communication channel between the reader and the connected device. The default factory baud rate is 9,600 bits per second.

Load from Reader: Downloads the baud rate and Bluetooth On / Off settings from the reader to the software.

**Save to Reader:** Uploads the baud rate and Bluetooth On / Off settings from the software to the reader.

| rrent O Recycle Bin             | Reader Configuration             | Upload Configuration            |
|---------------------------------|----------------------------------|---------------------------------|
| Open<br>Save                    | Reader Name GPScanID             | Option                          |
| create Session                  | Sound On V                       | Country Australia (NLIS)        |
| wnload Sessions                 | Vibrate On ~                     | NLIS                            |
| Clear                           | Auto Off After 10 Vinutes        | User Name                       |
| Delete                          | Wake Backlight On Keypres ~      | Password                        |
| load to Reader                  | Dim Backlight After 30 🗧 Seconds | PIC Code                        |
| Print                           | Battery Warning 6400 • mV        | Confirm                         |
| ck to Workspace                 | Battery Shutdown 6000 🔹 mV       |                                 |
| Help                            | Menu Button Active ~             | Display Format 16 Digits        |
| Exit                            | Save to PC Save to Reader        | Output Format 16 Digits ~       |
| oducer Transfer                 | Load from PC Load from Reader    | Tag Type Animal Only 🗸          |
| <b>Cib</b><br>rd Party Transfer | Advanced Configuration           | Load from Reader Save to Reader |
| ≤i≥                             | Reset Reader                     | Connection Configuration        |
| Tag Bucket                      | Restore Factory Settings         | Baud Rate 9600 V                |
| g Replacement                   | Restore Reader                   | Bluetooth Off ~                 |
| < i S                           |                                  | Load from Reader Save to Reader |

If a new configuration (either the baud rate or Bluetooth On / Off) is saved to the Reader, the following warning screen will be displayed on the Reader.

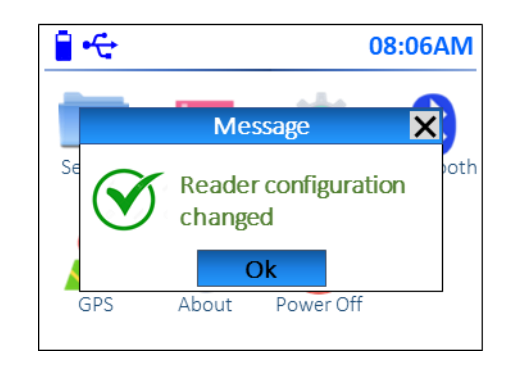

#### **3.11.6** Software/Firmware Updates

We will provide software fixes, features enhancements and introduce new features to the reader over time. The revised software is available via updates.

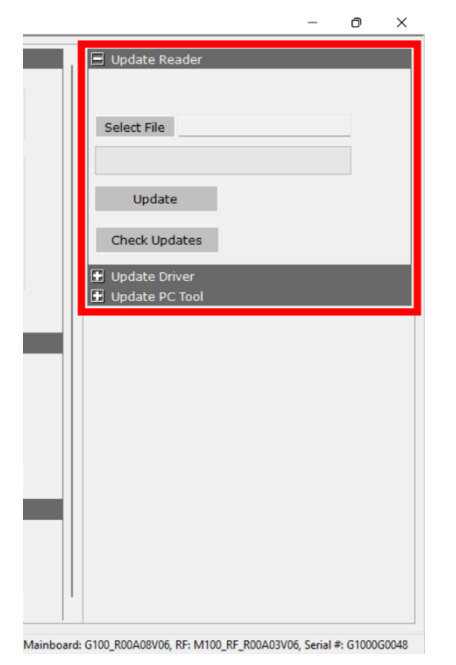

There are 3 main sections in this update section:

- i) Update Reader;
- ii) Update Driver; and
- iii) Update PC Tool

The following sections explain the detailed procedures to update each of them.

#### 3.11.6.1 Update Reader

There are 3 different firmware in the reader, each responsible for managing different functions:

| Mainboard: | Manages the reader functionalities.                                    |
|------------|------------------------------------------------------------------------|
| RF:        | Manages the Radio Frequency (RF) circuitry for reading tags.           |
| Bluetooth: | Manages the Bluetooth module to communicate with external peripherals. |

To automatically update any one or all of the reader firmware:

- **Step 1:** Power on the reader and connect with an internet-enabled PC via the serial cable. Please note firmware updates can only be completed using a serial port connection. Bluetooth connection cannot be used.
- **Step 2:** Launch the GPScanID software.
- **Step 3:** Press the **Setup** button.
- Step 4: Press Check Updates in the Update Reader section.

| 🗖 Update Reader |  |
|-----------------|--|
| Select File     |  |
| Update          |  |
| Check Updates   |  |

**Step 5:** The software will check online updates for all 3 firmware.

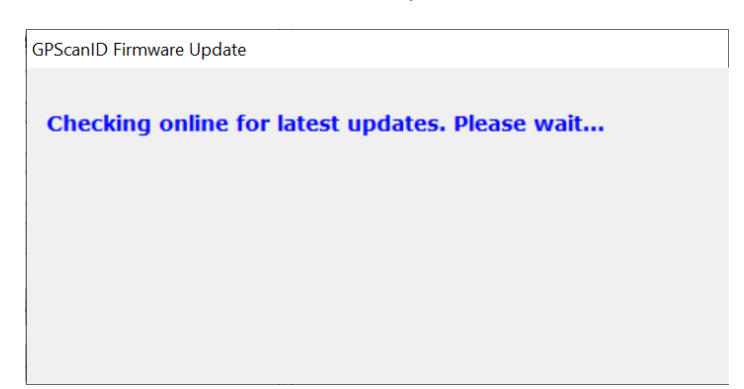

**Step 6a:** If no update is available, the following window appears. Press **Exit** to exit this screen.

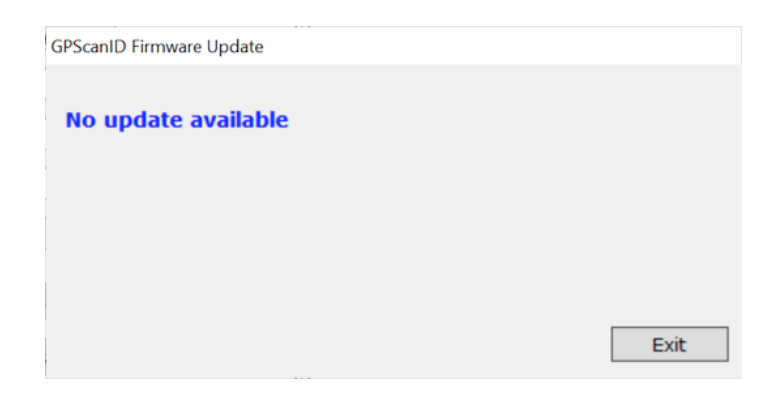

**Step 6b:** If update is available, the following window appears. You can select the firmware and decide what action(s) to take.

|                  | marc update(s) a | e avaliable: |
|------------------|------------------|--------------|
| Mainboard:G100_R | 00A09V01.enc     |              |
| RF:M100_RF_R00A  | 03V06.enc        |              |
|                  |                  |              |

Press **Download Later** to exit this download screen and do not take any further actions.

Press Download Only to download the updates and install later.

Click **Download and Install** to download the updates and install automatically.

Step 7: If Download Only or Download and Install is selected, the following screen appears to prompt the user to identify the location where the new firmware will be stored. The default location is the folder where the GPScanID Software is installed. Press OK to confirm.

| Select | older to s | ave                                 |   |
|--------|------------|-------------------------------------|---|
|        | ~          | GPScanID SOFTWARE                   | , |
|        |            | ErrLog                              |   |
|        |            | Filing_Cabinet                      |   |
|        |            | Temp_Report                         | l |
|        | >          | InstallShield Installation Informat |   |
|        | >          | Intel                               |   |
|        | >          | Internet Explorer                   |   |
|        | >          | Lenovo                              | , |
| <      |            | >                                   |   |

**Step 8:** Once the location is confirmed, the software will start to download the selected firmware and install automatically. The progress bar in the **Update Reader** section shows the progress of the update.

|                                                                                        |                                                | - 0 X                                                                |
|----------------------------------------------------------------------------------------|------------------------------------------------|----------------------------------------------------------------------|
| n                                                                                      | Upload Configuration                           | 🖃 Update Reader                                                      |
| ScanID                                                                                 | Option                                         | Mainboard Firmware                                                   |
| ~                                                                                      | Country Australia (NLIS) ~                     | Select File C:\Users\r2427\Downloads\                                |
| ∽<br>∽ Minutes                                                                         | NLIS<br>Account Type Producer                  | Update Updating                                                      |
| Ke GPScanID Firmware Update                                                            | User Name                                      |                                                                      |
| O Updating Mainboard O Mainboard:G100_Rt RF:M100_RF_R00AC Stree S Download Later Later | Download Download and Install                  | 단 Update Driver<br>관 Update PC Tool                                  |
| tion                                                                                   | Load from Reader Save to Reader                |                                                                      |
| eader                                                                                  | Connection Configuration                       |                                                                      |
| ory Settings                                                                           | Baud Rate 9600 V                               |                                                                      |
| Reader                                                                                 | Bluetooth Off  Load from Reader Save to Reader |                                                                      |
|                                                                                        | Mai                                            | inboard: G100_R00A08V04, RF: M100_RF_R00A03V05, Serial #: G1000G0048 |

**Step 9:** The following window will appear when the update is completed. Press **OK** to exit.

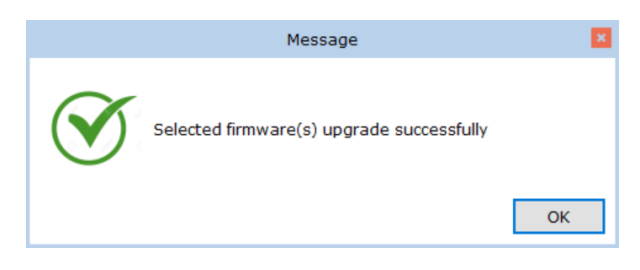

**To manually select a specific reader firmware update** (whether it is Mainboard, RF or Bluetooth), follow Steps 1 to 3 above to connect the reader with the software, then proceed with the steps below.

| Step 4: | Press Select File in the Update Reader section. |  |
|---------|-------------------------------------------------|--|
|---------|-------------------------------------------------|--|

| 🗖 Update Reader |  |
|-----------------|--|
| Colort File     |  |
|                 |  |
| Update          |  |
| Check Updates   |  |

**Step 5:** Use the File manager window to locate the previously downloaded firmware. Press **Open** to confirm.

| differie o filospara ant | Reader Configuration                                  | 🖃 Upload Configurat     |                   |
|--------------------------|-------------------------------------------------------|-------------------------|-------------------|
| Open                     | R Open                                                |                         | >                 |
| Save                     |                                                       |                         |                   |
| Create Session           | $S \leftarrow \to V \land I = K Firm I I I I I I I I$ | Mainbo V C Search Ma    | inboard P         |
| ownload Sessions         | Vi<br>Organize 👻 New folder                           |                         | ≣ • 💷 🕜           |
| Clear                    | At > Attachments Name                                 | Status                  | Date modified     |
| Delete                   | W Desktop                                             | 100A09V01.enc 📀         | 2022-07-20 3:09 4 |
| Restore                  | Di Documentr G100_R                                   | 200A08V06.enc 0         | 2022-03-21 8:41 F |
| Upload to Reader         | Bi Dicture G100_R                                     | 100A08V04.enc 0         | 2022-03-04 6:16 F |
| Print                    |                                                       | 00A02V01 B8.enc         | 2022-02-11 8:57 F |
| Back to Workspace        | G100 R                                                | 100A08V02.enc           | 2021-12-31 7:13 F |
| Help                     | M ✓ 및 This PC                                         | 200A08V01.enc           | 2021-11-11 2:04 F |
| Exit                     | > Desktop                                             | 200A07V10.enc           | 2021-10-12 12:55  |
| <ii></ii>                | > Documents                                           | 200407V10 B1 enc        | 2021-08-17 7-02 6 |
| Producer Transfer        |                                                       |                         |                   |
| hird Party Transfer      | File name: G100_R0                                    | 00A09V01.enc ~ ENC File | ~                 |
| 12                       |                                                       | Oper                    | Cancel            |
| Tag Bucket               | Restore Factory Settings                              | Baud Rate 9600          | ~                 |
| Tag Replacement          | Restore Reader                                        | Bluetooth Off           | ~                 |
| 12                       |                                                       | Load from Reader        | Save to Reader    |

**Step 6:** The software detects and displays the type of firmware to be updated. Press **Update** to start the update.

| 🖃 Update Reader                       |  |
|---------------------------------------|--|
| Mainboard firmware                    |  |
| Select File C:\Users\r2427\Downloads\ |  |
|                                       |  |
| Update                                |  |
| Check Updates                         |  |

**Step 7:** The progress bar displays the status of the update and **Updating...** will display next to the **Update** button.

| 🖃 Update Rea | der                         |
|--------------|-----------------------------|
|              | Mainboard Firmware          |
| Select File  | C:\Program Files (x86)\GPSc |
|              |                             |
| Update       | Updating                    |
| Check Upd    | ates                        |

**Step 8:** If the update is successful, **Success** is displayed (in green) next to the **Update** button.

| 🖃 Update Reader |                             |  |
|-----------------|-----------------------------|--|
|                 | Mainboard Firmware          |  |
| Select File     | C:\Program Files (x86)\GPSc |  |
|                 |                             |  |
| Update          | e Success                   |  |
| Check Upo       | lates                       |  |

If either the serial port fails or a power failure occurs during firmware update, and the Reader fails to turn on, the following warning window is displayed on the PC.

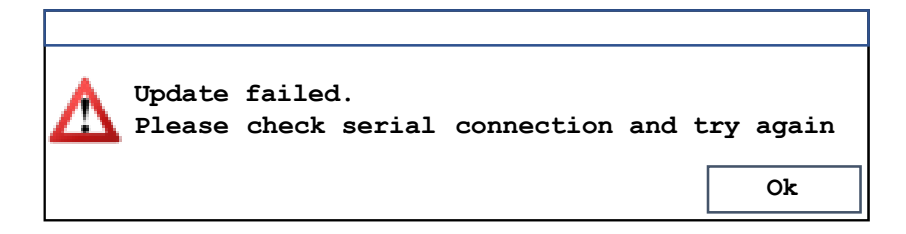

Follow the steps below to reinstall the firmware update.

With the reader still connected to the PC:

- **Step 1:** Close the software and relaunch it as **Offline**.
- Step 2: Press Setup to enter the Setup Menu.
- **Step 3:** Press **Update** in the **Update Reader** section. The following **COM** pull-down menu appears:

|               | - | × |
|---------------|---|---|
| Update Reader |   |   |
| СОМ           |   |   |

- **Step 4:** Choose the Serial Port used in the latest connection.
- **Step 5:** Press **Update**. The red LED in the reader will start flashing within 10 seconds. The progress bar indicates the update progress.
- **Step 6:** Wait till the update is completed.

The reader should now turn on. In the event of continued issues, please contact your distributor for technical assistance.

#### 3.11.6.2 Update Driver

To re-install the driver for the GPScanID software, press **Re-install Driver** under the **Update Driver** section and refer to Section 1.4.2 for details.

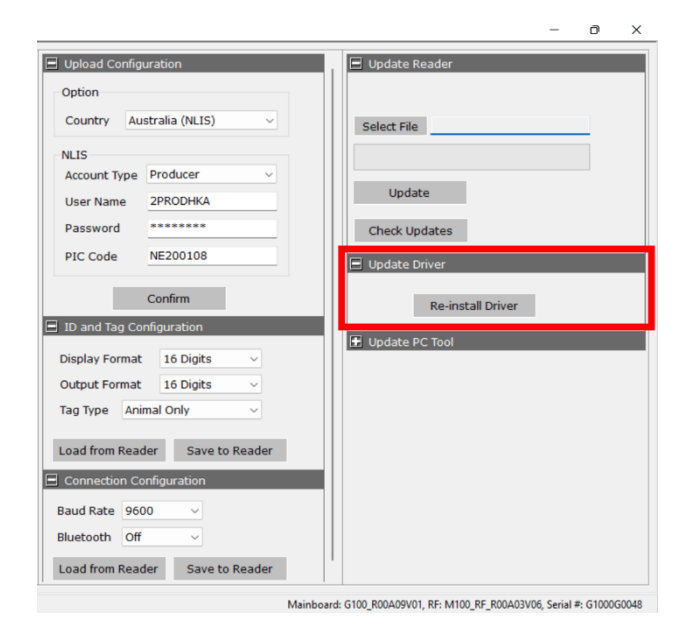

#### 3.11.6.3 Update GPScanID Software

To update the GPScanID Software, press **Check Updates** under **Update PC Tool**. If a new version of the software is available, it will prompt the user to download and update. Otherwise, it will display **No update available**. Press **Exit** to exit

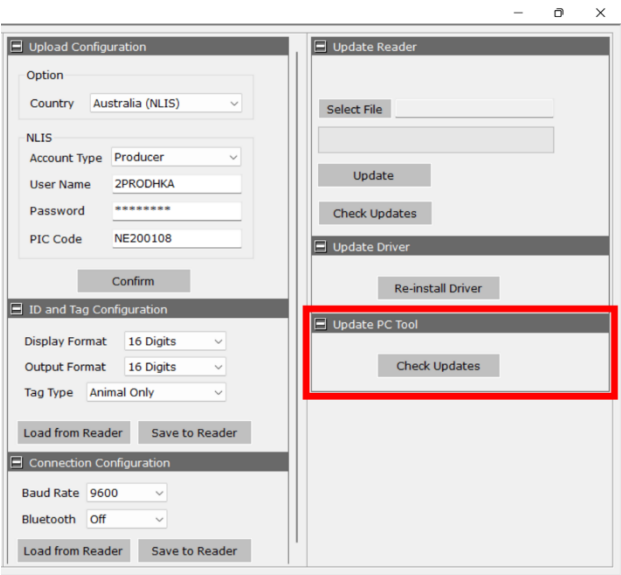

Mainboard: G100\_R00A09V01, RF: M100\_RF\_R00A03V06, Serial #: G1000G0048

\*\* GPScanID Software V2.0 and above includes additional driver support for Windows<sup>™</sup> 11. This requires the software to be directly downloaded and installed from our website. The **Update PC Tool** function will not be able to update the software. Please check our website for further information.

## 3.12 Help

The **Help** section lists the **Function Buttons** and **Frequently Asked Questions (FAQ)** in a series of topics about operating the GPScanID software.

Function Buttons list the functionality of each button in the software.

**FAQs** provide a list of topics of frequently asked questions. You can navigate to each topic for assistance.

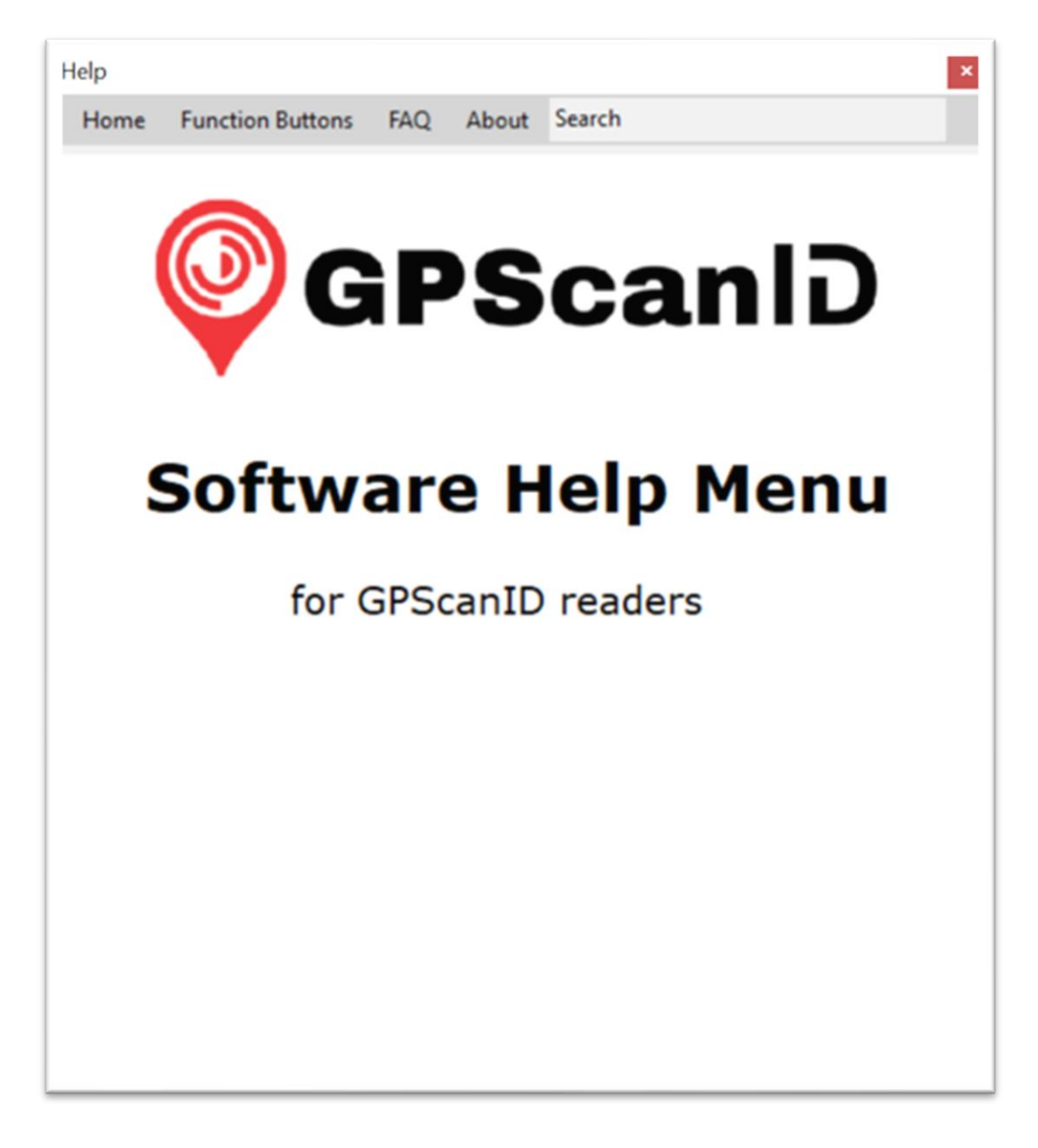

#### 3.13 Exit

The **Exit** function prompts the user to exit the GPScanID software. Press **OK** to exit the software.

# 4. NLIS Function

The following section outlines the functions built into the GPScanID software for communicating with the Australia's National Livestock Identification System (NLIS) database.

Please note **ID**s must be in **15-digit** format to access these functions. IDs from **Tag Workspace** (whether downloaded from reader or imported Excel files) in different ID format cannot communicate with the NLIS database.

## 4.1 Producer Transfer

The **Producer Transfer** function allows you to transfer livestock from one location (or Property Identification Code (PIC)) to another.

**Step 1:** Select a session from the Session Workspace. It can be **Current**, **Recycle Bin** or **Open** from a previously saved file (The example below shows opening a saved file). Select all IDs or specific IDs to be transferred.

| GPScanID SOFTWARE VERSION | I V2.1 |       |           |                  |                     |                 |      |      |     |          |   | - | 0 | _ |
|---------------------------|--------|-------|-----------|------------------|---------------------|-----------------|------|------|-----|----------|---|---|---|---|
| O Current O Recycle Bin   |        | All   | Session I | D Quantity       | Session Name        | Date            | Prog | ress | St  | atus     |   |   |   |   |
| Open                      |        | •     | 0020      | 5                |                     | 10/7/2020 11:48 |      |      | Dov | vnloaded |   |   |   |   |
| Save                      |        |       |           |                  |                     |                 |      |      |     |          |   |   |   |   |
| Create Session            |        |       |           |                  |                     |                 |      |      |     |          |   |   |   |   |
| Download Sessions         |        |       |           |                  |                     |                 |      |      |     |          |   |   |   |   |
| Clear                     |        |       |           |                  |                     |                 |      |      |     |          |   |   |   |   |
| Delete                    |        | Tag V | Norkspace | •                |                     |                 |      |      |     |          | _ |   |   |   |
| Restore                   |        |       | Count     | RFID             | GPS                 | Date            | UF1  | UF2  | UF3 | UF4      |   |   |   |   |
| Upload to Reader          |        |       | 1         | 951 000002116621 | -37.833797,144.9652 | 2               |      |      |     |          |   |   |   |   |
| Drint                     |        |       | 2         | 951 000002118855 | -37.833797,144.9652 | 2               |      |      |     |          |   |   |   |   |
| Print                     |        |       | 3         | 951 000012712195 | -37.833797,144.9652 | 2               |      |      |     |          |   |   |   |   |
| Setup                     |        |       | 4         | 982 000036280431 | -37.833797,144.9652 | 2               |      |      |     |          |   |   |   |   |
| Help                      |        |       | 5         | 982 000066731939 | -37.833797,144.9652 | 2               |      |      |     |          |   |   |   |   |
| Exit                      |        |       |           |                  |                     |                 |      |      |     |          |   |   |   |   |
| <b>Producer Transfer</b>  |        |       |           |                  |                     |                 |      |      |     |          |   |   |   |   |
| Third Party Transfer      |        |       |           |                  |                     |                 |      |      |     |          |   |   |   |   |
| Tag Bucket                |        |       |           |                  |                     |                 |      |      |     |          |   |   |   |   |
| Tag Replacement           |        |       |           |                  |                     |                 |      |      |     |          |   |   |   |   |

Step 2: Press Producer Transfer. The following screen appears.

| GPScanID SOFTWARE VERSION V2    | .1              |                     |   |        |        | - | ð | × |
|---------------------------------|-----------------|---------------------|---|--------|--------|---|---|---|
| O Current O Recycle Bin         | -Back           |                     |   | Submit | Export |   |   |   |
| Open                            | Producer Tra    | nsfer Reference     |   |        |        |   |   |   |
| Save                            | UserName        | 2PRODHKA            |   |        |        |   |   |   |
| Create Session                  | Password        | *******             |   |        |        |   |   |   |
| Download Sessions               | Event Time      | 14/10/2020 10:28:58 |   |        |        |   |   |   |
| Clear                           | PIC From        | NE200108            | ~ |        |        |   |   |   |
| Delete                          | PIC To          | QBZZ2222            | ~ |        |        |   |   |   |
| Restore                         | 5 RFIDs will be | submitted:          |   |        |        |   |   |   |
| Upload to Reader                | 951 000310563   | 8005                |   |        |        |   |   |   |
| Print                           | 951 000310563   | 3255                |   |        |        |   |   |   |
| Setup                           | 951 000310563   | 3405                |   |        |        |   |   |   |
| Help                            |                 |                     |   |        |        |   |   |   |
| Exit                            |                 |                     |   |        |        |   |   |   |
| <b>Vib</b><br>Producer Transfer |                 |                     |   |        |        |   |   |   |
| Third Party Transfer            |                 |                     |   |        |        |   |   |   |
| Tag Bucket                      |                 |                     |   |        |        |   |   |   |
| Tag Replacement                 |                 |                     |   |        |        |   |   |   |

**Step 3:** Enter and check all input fields and click **Submit.** 

| User Name:  | Your NLIS user name.                                                                     |
|-------------|------------------------------------------------------------------------------------------|
| Password:   | The corresponding password.                                                              |
| Event Time: | Time in which the event takes place. (Optional. This field defaults to the system time). |
| PIC From:   | The originating Property Identification Code.                                            |
| PIC To:     | The destination Property Identification Code.                                            |

When all details and IDs have been verified, press **Submit**. The status of the transfer is shown below:

| GPScanID SOFTWARE VERSION V. | 2.1             |                  |         |            |                       |                                       |        | - | đ | × |
|------------------------------|-----------------|------------------|---------|------------|-----------------------|---------------------------------------|--------|---|---|---|
| • Current O Recycle Bin      | - Back          |                  |         |            | Submit                | i i i i i i i i i i i i i i i i i i i | Export |   |   |   |
| Open                         | Producer Tra    | nsfer Reference  |         |            |                       |                                       |        |   |   |   |
| Save                         | UserName        | 2PRODHKA         |         |            |                       |                                       |        |   |   |   |
| Create Session               | Password        | *******          |         |            |                       |                                       |        |   |   |   |
| Download Sessions            | Event Time      | 14/10/2020 10:28 | :58 🔍 🗸 |            |                       |                                       |        |   |   |   |
| Clear                        | PIC From        | NE200108         | ~       |            |                       |                                       |        |   |   |   |
| Delete                       | PIC To          | QBZZ2222         | ~       |            |                       |                                       |        |   |   |   |
| Restore                      | Time: 14/10/202 | 20 10:29:30      | Tir     | nestamp    | Message               |                                       |        |   |   |   |
| Upload to Reader             | Producer Transf | er:              | 20      | 2010141029 | 30 Producer Transfer: | 5-successful 0-failed                 |        |   |   |   |
| Print                        | 0-failed        |                  |         |            |                       |                                       |        |   |   |   |
| Setup                        |                 |                  |         |            |                       |                                       |        |   |   |   |
| Help                         |                 |                  |         |            |                       |                                       |        |   |   |   |
| Exit                         |                 |                  |         |            |                       |                                       |        |   |   |   |
| Producer Transfer            |                 |                  |         |            |                       |                                       |        |   |   |   |
| Third Party Transfer         |                 |                  |         |            |                       |                                       |        |   |   |   |
| Tag Bucket                   |                 |                  |         |            |                       |                                       |        |   |   |   |
| Tag Replacement              |                 |                  |         |            |                       |                                       |        |   |   |   |

If the **Transfer** operation fails, an error message will be displayed in the description part of the screen outlining the reason for failure. The operation can fail either partially or in full. The main reasons for failure are:

- The tags are not registered on the PIC being transferred from; or
- The tags are not registered on the Database.

When performing a **Transfer** by opening a previously saved .csv file, please ensure the file is saved in the correct format as shown in the example below:

| t,RFID,GPS,Date,UF1,UF2,UF3,UF4                                                |
|--------------------------------------------------------------------------------|
| ,-37.833797;144.96522,03/04/2021 14:28:39,Angus,825kg,Vaccine-A,Feedlot 5      |
| ,-37.833797;144.96522,15/04/2021 14:28:54,Brahman,769kg,Vaccine-B,Farm B12     |
| ,-37.833797;144.96522,15/04/2021 14:29:00,Gelbvieh,922kg,Vaccine-C,John's Farm |
| Not Recorded,15/04/2021 14:29:05,1,2,3,4                                       |
| Not Recorded,15/04/2021 14:29:30,,,,                                           |
|                                                                                |

Note: Date should be saved in **DD/MM/YYYY HH:MM:SS** format to be displayed properly in the software. Please use a text editor, such as WordPad instead of Microsoft Excel<sup>™</sup> to open and edit the file to prevent potential formatting issues.

## 4.2 Third Party Transfer

The Third-Party Transfer function is operated by third party account holder which is an intermediary in livestock transaction (buyer, seller etc). If you are asked to record a livestock movement for someone else's property but their PIC is not linked to your third-party account, submit this transaction to record the movement on the database.

You must log in with a Third-Party Account to use this function.

**Step 1:** Select a session from the **Session Workspace**. It can be **Current**, **Recycle Bin** or **Open** from a previously saved file in the PC.

#### Step 2: Press Third Party Transfer.

**Step 3:** Enter the following input fields and press **Submit.** 

| User Name:             | User Name for the NLIS Third Party Account.                                                             |
|------------------------|----------------------------------------------------------------------------------------------------|
| Password:              | The corresponding password.                                                                             |
| Event Time:            | Time in which the event takes place (Optional. Default to system time).                                 |
| PIC From:              | The originating Property Identification Code.                                                           |
| PIC To:                | The destination Property Identification Code.                                                           |
| Authorisation-Level:   | Specifies the level of authorization given by a third party to perform a Producer Transfer transaction: |
|                        | 0: Not authorized.                                                                                      |
|                        | 1: Source PIC or vendor.                                                                                |
|                        | 2: Destination PIC or buyer.                                                                            |
|                        | 3: Other or both source PIC and destination PIC.                                                        |
| Authoriser-First Name: | Vendor First Name.                                                                                      |

Authoriser-Last name: Vendor Last Name.

| OPScanID SOFTWARE VERSION V2    | .1                             |                     |   |                      |                   |        | - | ð | × |
|---------------------------------|--------------------------------|---------------------|---|----------------------|-------------------|--------|---|---|---|
| O Current O Recycle Bin         | -Back                          |                     |   | Submit               |                   | Export |   |   |   |
| Open                            | Third Party Tra                | ansfer Reference    |   |                      |                   |        |   |   |   |
| Save                            | UserName                       | 2TPTYSZH            |   | Authorisation-Level  | 0: Not authorised | ~      |   |   |   |
| Create Session                  | Password                       | ******              |   | Authoriser-Firstname | John              |        |   |   |   |
| Download Sessions               | Event Time                     | 10/07/2020 13:35:41 |   | Authoriser-Lastname  | Doe               |        |   |   |   |
| Clear                           | PIC From                       | 3SGNE285            | ~ |                      |                   |        |   |   |   |
| Delete                          | PIC To                         | QHBN0554            | ~ |                      |                   |        |   |   |   |
| Restore                         | 8 RFIDs will be s              | ubmitted:           |   |                      |                   |        |   |   |   |
| Upload to Reader                | 951 000310573                  | 078<br>084          |   |                      |                   |        |   |   |   |
| Print                           | 951 000310573<br>951 000310573 | 111<br>116          |   |                      |                   |        |   |   |   |
| Setup                           | 951 000310573<br>951 000310573 | 158<br>169          |   |                      |                   |        |   |   |   |
| Help                            | 951 000310573<br>951 000310573 | 245<br>252          |   |                      |                   |        |   |   |   |
| Exit                            |                                |                     |   |                      |                   |        |   |   |   |
| <b>Við</b><br>Producer Transfer |                                |                     |   |                      |                   |        |   |   |   |
| Third Party Transfer            |                                |                     |   |                      |                   |        |   |   |   |
| Tag Bucket                      |                                |                     |   |                      |                   |        |   |   |   |

| GPScanID SOFTWARE VERSION V | 2.1              |                     |   |                      |                                    |                 | - | ð | × |
|-----------------------------|------------------|---------------------|---|----------------------|------------------------------------|-----------------|---|---|---|
| O Current O Recycle Bin     | -Back            |                     |   | Submit               |                                    | Export          |   |   |   |
| Open                        | Third Party Tr   | ansfer Reference    |   | _                    |                                    |                 |   |   |   |
| Save                        | UserName         | 2TPTYSZH            |   | Authorisation-Level  | 3: Other or both source PIC and de | estination PI 🗸 |   |   |   |
| Create Session              | Password         | ******              |   | Authoriser-Firstname | John                               |                 |   |   |   |
| Download Sessions           | Event Time       | 14/10/2020 11:31:18 |   | Authoriser-Lastname  | Doe                                |                 |   |   |   |
| Clear                       | PIC From         | QHBN0554            | ~ |                      |                                    |                 |   |   |   |
| Delete                      | PIC To           | 3SGNE285            | ~ |                      |                                    |                 |   |   |   |
| Restore                     | Time: 14/10/202  | 20 11:33:50         |   |                      |                                    |                 |   |   |   |
| Upload to Reader            | ThirdParty Trans | sfer:               |   |                      |                                    |                 |   |   |   |
| Print                       | 0-failed         |                     |   |                      |                                    |                 |   |   |   |
| Setup                       |                  |                     |   |                      |                                    |                 |   |   |   |
| Help                        |                  |                     |   |                      |                                    |                 |   |   |   |
| Exit                        |                  |                     |   |                      |                                    |                 |   |   |   |
| Producer Transfer           |                  |                     |   |                      |                                    |                 |   |   |   |
| Third Party Transfer        |                  |                     |   |                      |                                    |                 |   |   |   |
| Tag Bucket                  |                  |                     |   |                      |                                    |                 |   |   |   |

The status of the transfer is shown below:

If the **Transfer** operation fails, an error message will be displayed in the description part of the screen outlining the reason for failure. The operation can fail either partially or in full. The main reasons for failure are:

- The tags are not registered on the PIC being transferred from; or
- The tags are not registered on the Database.

When performing a **Transfer** by opening a previously saved .csv file, please ensure the file is saved in the correct format as shown in the example below:

| Session ID,Quantity,Session Name,Session Date,Source,Count,RFID,GPS,Date,UF1,UF2,UF3,UF4                                        |            |
|----------------------------------------------------------------------------------------------------|------------|
| 0020,5,ALL,31/03/2021 14:28:29,Current,1,951 00000000358 ,-37.833797;144.96522,03/04/2021 14:28:39,Angus,825kg,Vaccine-A,Feed   | lot 5      |
| 0020,5,ALL,31/03/2021 14:28:29,Current,2,951 013001089645 ,-37.833797;144.96522,15/04/2021 14:28:54,Brahman,769kg,Vaccine-B,Fa  | rm B12     |
| 0020,5,ALL,31/03/2021 14:28:29,Current,3,951 013001004942 ,-37.833797;144.96522,15/04/2021 14:29:00,Gelbvieh,922kg,Vaccine-C,Jd | ohn's Farm |
| 0020,5,ALL,31/03/2021 14:28:29,Current,4,951 000502220320 ,Not Recorded,15/04/2021 14:29:05,1,2,3,4                             |            |
| 0020,5,ALL,31/03/2021 14:28:29,Current,5,951 015000001431 ,Not Recorded,15/04/2021 14:29:30,,,,                                 |            |

Note: Date should be saved in **DD/MM/YYYY HH:MM:SS** format to be displayed properly in the software. Please use a text editor, such as WordPad instead of Microsoft Excel<sup>™</sup> to open and edit the file to prevent potential formatting issues.

## 4.3 Tag Bucket

The Tag bucket function searches all IDs registered under the user specified PIC.

Step 1: Press Tag Bucket.

**Step 2:** Enter User Name, Password and PIC to be inquired then press **Submit**.

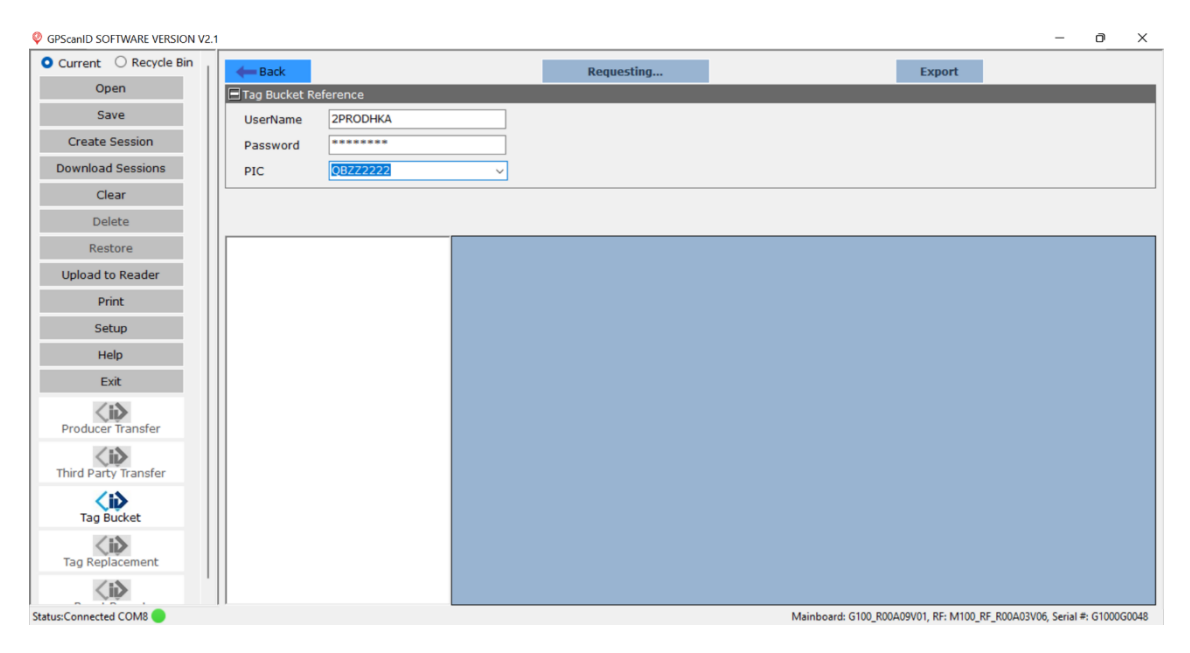

All IDs registered under the PIC will be displayed.

| GPScanID SOFTWARE VERSION V2 | .1              |             |   |                  |                   |          |                    |                   |       | - 0                     | ×       |
|------------------------------|-----------------|-------------|---|------------------|-------------------|----------|--------------------|-------------------|-------|-------------------------|---------|
| Current O Recycle Bin        | -Back           |             |   |                  | Submit            |          |                    | Export            |       |                         |         |
| Open                         | Tag Bucket R    | eference    |   |                  |                   |          |                    |                   | in a  |                         |         |
| Save                         | UserName        | 2PRODHKA    |   |                  |                   |          |                    |                   |       |                         |         |
| Create Session               | Password        | *******     |   | _                |                   |          |                    |                   |       |                         |         |
| Download Sessions            | PIC             | QBZZ2222    |   |                  |                   |          |                    |                   |       |                         |         |
| Clear                        |                 |             |   |                  |                   |          |                    |                   | _     |                         |         |
| Delete                       |                 |             |   |                  |                   |          |                    |                   |       |                         |         |
| Restore                      | Time: 10/07/202 | 20 13:41:46 |   | rfid             | nlisid            | PIC      | transferDate       | issueDate         | lt    | ReasonTypeID            | Ti ^    |
| Lipland to Rander            | Tag Bucket:     |             |   | 982 000242213786 | NI051111XBF00006  | QBZZ2222 | 2010-11-01         | 2010-01-01        | Y     |                         | N       |
| opioad to Reader             | 19-successful   |             |   | 982 000258414224 | NI051111XBF00007  | QBZZ2222 | 2010-11-01         | 2010-01-01        | Y     | -                       | N       |
| Print                        |                 |             |   | 951 000002064941 | QJZZ6666LEA00009  | QBZZ2222 | 2007-07-23         | 2005-03-10        | N     | 1                       | N       |
| Setup                        |                 |             |   | 951 000002116049 | QHZZ5555LBA00011  | QBZZ2222 | 2011-09-21         | 2005-03-10        | Y     | -                       | N       |
| Help                         |                 |             |   | 982 000068191863 | QJZZ66665XBE00003 | QBZZ2222 | 2009-09-08         | 2009-01-01        | Y     | -                       | N       |
| Thep                         |                 |             |   | 982 000017306330 | 3SGBE134XBY02310  | QBZZ2222 | 2019-05-30         | 2003-08-22        | Y     | -                       | N       |
| Exit                         |                 |             |   | 951 000310561643 | NE200108LBP03166  | QBZZ2222 | 2020-07-09         | 2018-07-02        | Y     | -                       | N       |
| < ib                         |                 |             |   | 951 000310562029 | NE200108LBP03197  | QBZZ2222 | 2020-07-09         | 2018-07-02        | Y     |                         | N       |
| Producer Transfer            |                 |             |   | 951 000310562838 | NE200108LBP02930  | QBZZ2222 | 2020-07-09         | 2018-07-02        | Y     | -                       | N       |
| 15                           |                 |             |   | 951 000310562860 | NE200108LBP02999  | QBZZ2222 | 2020-07-09         | 2018-07-02        | Y     | -                       | N       |
| Third Party Transfer         |                 |             |   | 982 000013293201 | 3TWDM017XBX00840  | QBZZ2222 | 2018-11-21         | 2002-06-25        | Y     | -                       | N       |
| /15                          |                 |             |   | 982 000017017944 | 3CPDG060XEY00008  | QBZZ2222 | 2019-06-12         | 2003-06-20        | N     | 1                       | N       |
| Tag Bucket                   |                 |             |   | 982 000017036991 | 3CPDG060XEY00003  | QBZZ2222 | 2019-06-12         | 2003-06-20        | N     | 1                       | N       |
| /-6                          |                 |             |   | 982 000020234020 | 3CPPW054XBY03510  | QBZZ2222 | 2019-06-13         | 2003-12-11        | N     | 2                       | N       |
| < ID                         |                 |             |   | 982 000020532914 | 3CPPW054XBY03524  | QBZZ2222 | 2019-06-13         | 2003-12-11        | N     | 2                       | N       |
| rag Replacement              |                 |             |   | 982 000020533273 | 3CPPW054XBY03509  | QBZZ2222 | 2019-06-13         | 2003-12-11        | N     | 2                       | N       |
| < ii>                        |                 |             | < |                  |                   |          |                    |                   |       |                         | >       |
| Status:Connected COM8        |                 |             |   |                  |                   |          | Mainboard: G100 R0 | 0A09V01, RF: M100 | RF RC | 0A03V06, Serial #: G10( | 00G0048 |

You can press Export to save the records as an excel file in the PC.

## 4.4 Tag Replacement

The Tag Replacement function is used to replace lost/broken tags with new ones.

**Step 1:** Select a session from the Session Workspace. It can be **Current**, **Recycle Bin** or **Open** from a previously saved .csv file in the PC.

#### Step 2: Press Tag Replacement.

**Step 3:** Select the IDs to be replaced and enter the corresponding new IDs under the **New RFID** column (all IDs are being replaced in the following example).

| Current O Recycle Bin | I All | Session I | D Quantity       | Session Name         | Date                | Progress         | Status     |         |   |
|-----------------------|-------|-----------|------------------|----------------------|---------------------|------------------|------------|---------|---|
| Open                  | Þ     | 0022      | 5                | 14/1                 | 0/2020 16:30:31     |                  | Downloaded |         |   |
| Save                  |       |           |                  |                      |                     |                  |            |         |   |
| Create Session        |       |           |                  |                      |                     |                  |            |         |   |
| Download Sessions     |       |           |                  |                      |                     |                  |            |         |   |
| Clear                 |       |           |                  |                      |                     |                  |            |         |   |
| Doloto                |       |           |                  |                      |                     |                  |            |         | _ |
| Delete                | Tag   | Count     | •                | CDC                  | Data                | New PETD         |            | Proceed |   |
| Restore               |       | Count     | RFID             | GP5                  | Date                | New KFID         |            |         |   |
| Upload to Reader      |       | 2         | 951 000310564028 | -37,833797,144,90522 | 14/10/2020 16:31:02 | 951 000310564169 |            |         |   |
| Print                 |       | 3         | 951 000310564047 | -37,833797,144,96522 | 14/10/2020 16:31:39 | 951 000310564182 |            |         |   |
| Setun                 |       | 4         | 951 000310564069 | -37.833797.144.96522 | 14/10/2020 16:36:18 | 951 000310564186 |            |         |   |
|                       |       | 5         | 951 000310564106 | -37.833797.144.96522 | 14/10/2020 16:37:13 | 951 000310564208 |            |         |   |
| нер                   |       |           |                  |                      |                     |                  |            |         |   |
| Exit                  |       |           |                  |                      |                     |                  |            |         |   |
| Producer Transfer     |       |           |                  |                      |                     |                  |            |         |   |
| Third Party Transfer  |       |           |                  |                      |                     |                  |            |         |   |
| Tag Bucket            |       |           |                  |                      |                     |                  |            |         |   |
| Tag Replacement       |       |           |                  |                      |                     |                  |            |         |   |
|                       | 111   |           |                  |                      |                     |                  |            |         |   |

#### Step 4: Press Proceed when all new RFID entries are completed.

Please ensure to enter a space after the 3<sup>rd</sup> digit. The new IDs should be in the format XXX XXXXXXXXXXX.

Step 5: Modify the Event Time if required, then press Submit.

| GPScanID SOFTWARE VERSION V2    | .1                               |                     |        |     |                    |                    |             | -            | D      | $\times$ |
|---------------------------------|----------------------------------|---------------------|--------|-----|--------------------|--------------------|-------------|--------------|--------|----------|
| • Current O Recycle Bin         | -Back                            |                     | Submit |     |                    | Export             |             |              |        |          |
| Open                            | Tag Replacem                     | ent Reference       | _      |     |                    |                    |             |              |        |          |
| Save                            | UserName                         | 2PRODHKA            |        |     |                    |                    |             |              |        |          |
| Create Session                  | Password                         | ******              |        |     |                    |                    |             |              |        |          |
| Download Sessions               | Event Time                       | 14/10/2020 17:18:00 |        |     |                    |                    |             |              |        |          |
| Clear                           |                                  | 14/10/2020 17:10:00 |        |     |                    |                    |             |              |        |          |
| Delete                          |                                  |                     |        |     |                    |                    |             |              |        |          |
| Restore                         | 5 RFIDs will be s                | ubmitted:           |        |     |                    |                    |             |              |        |          |
| Upload to Reader                | 951 0003105640                   | 028                 |        |     |                    |                    |             |              |        |          |
| Print                           | 951 0003105640<br>951 0003105640 | 067<br>069          |        |     |                    |                    |             |              |        |          |
| Setup                           | 951 0003105641                   | 106                 |        |     |                    |                    |             |              |        |          |
| Help                            |                                  |                     |        |     |                    |                    |             |              |        |          |
| Exit                            |                                  |                     |        |     |                    |                    |             |              |        |          |
| <b>Viv</b><br>Producer Transfer |                                  |                     |        |     |                    |                    |             |              |        |          |
| Third Party Transfer            |                                  |                     |        |     |                    |                    |             |              |        |          |
| Tag Bucket                      |                                  |                     |        |     |                    |                    |             |              |        |          |
| Tag Replacement                 |                                  |                     |        |     |                    |                    |             |              |        |          |
| <iè></iè>                       |                                  |                     |        |     |                    |                    |             |              |        |          |
| Status:Connected COM8           |                                  |                     |        | Mai | inboard: G100_R004 | 409V01, RF: M100_R | F_R00A03V06 | 5, Serial #: | G1000G | 0048     |

| Q GPScanID SOFTWARE VERSION V | 2.1             |                    |     |              |                      |                       |                 |                    |            | -          | ٥        | ×     |
|-------------------------------|-----------------|--------------------|-----|--------------|----------------------|-----------------------|-----------------|--------------------|------------|------------|----------|-------|
| • Current O Recycle Bin       | Here Back       |                    |     |              | Submit               |                       |                 | Export             |            |            |          |       |
| Open                          | Tag Replacem    | ent Reference      |     |              |                      |                       |                 |                    |            |            |          |       |
| Save                          | UserName        | 2PRODHKA           |     |              |                      |                       |                 |                    |            |            |          |       |
| Create Session                | Password        | ******             |     | -            |                      |                       |                 |                    |            |            |          |       |
| Download Sessions             | Event Time      | 14/10/2020 17:18:0 | 0 🔲 | -            |                      |                       |                 |                    |            |            |          |       |
| Clear                         |                 |                    |     |              |                      |                       |                 |                    |            |            |          |       |
| Delete                        |                 |                    |     |              |                      |                       |                 |                    |            |            |          |       |
| Restore                       | Time: 14/10/202 | 0 17:18:12         | Т   | imestamp     | Message              |                       |                 |                    |            |            |          |       |
| Upload to Reader              | Tag Replacement | :                  | ▶ 2 | 020101417181 | 2 Tag Replacement: 5 | 5-successful 0-failed |                 |                    |            |            |          |       |
| Print                         | 0-failed        |                    |     |              |                      |                       |                 |                    |            |            |          |       |
| Setup                         |                 |                    |     |              |                      |                       |                 |                    |            |            |          |       |
| Help                          |                 |                    |     |              |                      |                       |                 |                    |            |            |          |       |
| Exit                          |                 |                    |     |              |                      |                       |                 |                    |            |            |          |       |
| Producer Transfer             |                 |                    |     |              |                      |                       |                 |                    |            |            |          |       |
| Third Party Transfer          |                 |                    |     |              |                      |                       |                 |                    |            |            |          |       |
| Tag Bucket                    |                 |                    |     |              |                      |                       |                 |                    |            |            |          |       |
| Tag Replacement               |                 |                    |     |              |                      |                       |                 |                    |            |            |          |       |
| <ii></ii>                     | ·               |                    |     |              |                      |                       |                 |                    |            |            |          |       |
| tatus:Connected COM8          |                 |                    |     |              |                      | Main                  | board: G100 R00 | 0409V01 RE: M100 R | E R00403V0 | 6 Serial ( | #: G1000 | G0048 |

The status of the Tag Replacement is updated below:

If the **Tag Replacement** operation fails, an error message will be displayed in the description part of the screen outlining the reason for failure. The operation can fail either partially or in full. The main reasons for failure are:

- The tags are not registered on the PIC being transferred from; or
- The tags are not registered on the Database.

When performing **Tag Replacement** by opening a previously saved .csv file, please ensure the file is saved in the correct format as shown in the example below:

| Session ID,Quantity,Session Name,Session Date,Source,Count, | ,RFID,GPS,Date,UF1,UF2,UF3,UF4                                                 |
|-------------------------------------------------------------|--------------------------------------------------------------------------------|
| 0020,5,ALL,31/03/2021 14:28:29,Current,1,951 00000000358    | ,-37.833797;144.96522,03/04/2021 14:28:39,Angus,825kg,Vaccine-A,Feedlot 5      |
| 0020,5,ALL,31/03/2021 14:28:29,Current,2,951 013001089645   | ,-37.833797;144.96522,15/04/2021 14:28:54,Brahman,769kg,Vaccine-B,Farm B12     |
| 0020,5,ALL,31/03/2021 14:28:29,Current,3,951 013001004942   | ,-37.833797;144.96522,15/04/2021 14:29:00,Gelbvieh,922kg,Vaccine-C,John's Farm |
| 0020,5,ALL,31/03/2021 14:28:29,Current,4,951 000502220320   | Not Recorded,15/04/2021 14:29:05,1,2,3,4                                       |
| 0020,5,ALL,31/03/2021 14:28:29,Current,5,951 015000001431   | Not Recorded, 15/04/2021 14:29:30, , , ,                                       |

Note: Date should be saved in **DD/MM/YYYY HH:MM:SS** format to be displayed properly in the software. Please use a text editor, such as WordPad instead of Microsoft Excel<sup>™</sup> to open and edit the file to prevent potential formatting issues.

## 4.5 Beast Report

The **Beast Report** function enables queries to be made about the selected IDs from the NLIS database.

- **Step 1:** Select a session from the Session Workspace. It can be **Current**, **Recycle Bin** or **Open** from a previously saved file in the PC.
- **Step 2:** Select all tags in the session or the tags to be inquired from the session.

#### Step 3: Press Beast Report.

| OPScanID SOFTWARE VERSION V.    | 2.1                                                      |        |                                       | - 0 X                             |
|---------------------------------|----------------------------------------------------------|--------|---------------------------------------|-----------------------------------|
| • Current O Recycle Bin         | -Back                                                    | Submit | Export                                |                                   |
| Open                            | Beast Report Reference                                   |        |                                       |                                   |
| Save                            | UserName 2PRODHKA                                        |        |                                       |                                   |
| Create Session                  | Password ******                                          |        |                                       |                                   |
| Download Sessions               |                                                          |        |                                       |                                   |
| Clear                           |                                                          |        |                                       |                                   |
| Delete                          |                                                          |        |                                       |                                   |
| Restore                         | 12 RFIDs will be submitted:                              |        |                                       |                                   |
| Upload to Reader                | 951 000310563693<br>951 000310563760                     |        |                                       |                                   |
| Print                           | 951 000310563801<br>951 000310563874                     |        |                                       |                                   |
| Setup                           | 951 000310563899<br>951 000310563915                     |        |                                       |                                   |
| Help                            | 951 000310563918<br>951 000310563925                     |        |                                       |                                   |
| Exit                            | 951 000310563936<br>951 000310563946<br>951 000310563948 |        |                                       |                                   |
| <b>Vib</b><br>Producer Transfer | 951 000310563978                                         |        |                                       |                                   |
| Third Party Transfer            |                                                          |        |                                       |                                   |
| Tag Bucket                      |                                                          |        |                                       |                                   |
| Tag Replacement                 |                                                          |        |                                       |                                   |
| <i>i&gt;</i>                    |                                                          |        |                                       |                                   |
| Status:Connected COM8           |                                                          |        | Mainboard: G100_R00A09V01, RF: M100_R | F_R00A03V06, Serial #: G1000G0048 |

**Step 4:** Enter **User Name** and **Password**, if blank.

Step 5: Press Submit.

**Step 6:** Information about the IDs are displayed as follows:

| urrent O Recycle Bin                                                                                                    | Back                      |   |          | Submit           |                  |           | Export |  |     |
|----------------------------------------------------------------------------------------------------|---------------------------|---|----------|------------------|------------------|-----------|--------|--|-----|
| Open                                                                                                    | Beast Report Reference    |   |          |                  |                  |           |        |  |     |
| Save                                                                                                    |                           |   |          |                  |                  |           |        |  |     |
| Create Session                                                                                                    |                           |   |          |                  |                  |           |        |  |     |
| ownload Sessions                                                                                                    | Password                  |   |          |                  |                  |           |        |  |     |
| Clear                                                                                                    |                           |   |          |                  |                  |           |        |  |     |
| Clear                                                                                                    |                           |   |          |                  |                  |           |        |  |     |
| Delete                                                                                                    |                           |   |          |                  |                  |           |        |  |     |
| Restore                                                                                                    | Time: 14/10/2020 17:34:26 |   | PIC      | RFID             | NLISID           | EU_Status |        |  |     |
| inload to Reader                                                                                                    | Beast Report:             | • | NE200108 | 951 000310563693 | NE200108LBP03035 | N         |        |  |     |
| pioda conceder                                                                                                    | 12-successful<br>0-failed |   | NE200108 | 951 000310563760 | NE200108LBP02877 | N         |        |  |     |
| Print                                                                                                    |                           |   | NE200108 | 951 000310563801 | NE200108LBP02892 | N         |        |  |     |
| Setup                                                                                                    |                           |   | NE200108 | 951 000310563874 | NE200108LBP02993 | N         |        |  |     |
| Help                                                                                                    |                           |   | NE200108 | 951 000310563899 | NE200108LBP02815 | N         |        |  |     |
|                                                                                                    |                           |   | NE200108 | 951 000310563915 | NE200108LBP02831 | N         |        |  |     |
| Exit                                                                                                    |                           |   | NE200108 | 951 000310563918 | NE200108LBP02847 | N         |        |  |     |
| <ii></ii>                                                                                                    |                           |   | NE200108 | 951 000310563925 | NE200108LBP03099 | N         |        |  | • 0 |
| roducer Transfer                                                                                                    |                           |   | NE200108 | 951 000310563936 | NE200108LBP02964 | N         |        |  |     |
| <ib< td=""><td></td><td></td><td>NE200108</td><td>951 000310563946</td><td>NE200108LBP03079</td><td>N</td><td></td><td></td></ib<> |                           |   | NE200108 | 951 000310563946 | NE200108LBP03079 | N         |        |  |     |
| ird Party Transfer                                                                                                    |                           |   | NE200108 | 951 000310563948 | NE200108LBP02838 | N         |        |  |     |
| /12                                                                                                    |                           |   | NE200108 | 951 000310563978 | NE200108LBP03061 | N         |        |  |     |
| Tag Bucket                                                                                                    |                           |   |          |                  |                  |           |        |  |     |
| Tag Replacement                                                                                                    |                           |   |          |                  |                  |           |        |  |     |
|                                                                                                    |                           |   |          |                  |                  |           |        |  |     |

You can press **Export** to save the records as an excel file in the PC.

If the **Beast Report** query fails, an error message will be displayed in the description part of the screen outlining the reason for failure. The query can fail either partially or in full. The main reasons for failure are:

- The tags are not registered on the PIC being queried; or
- The tags are not registered on the Database.